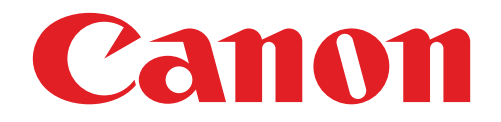

# 迷你相片印表機 使用者手冊

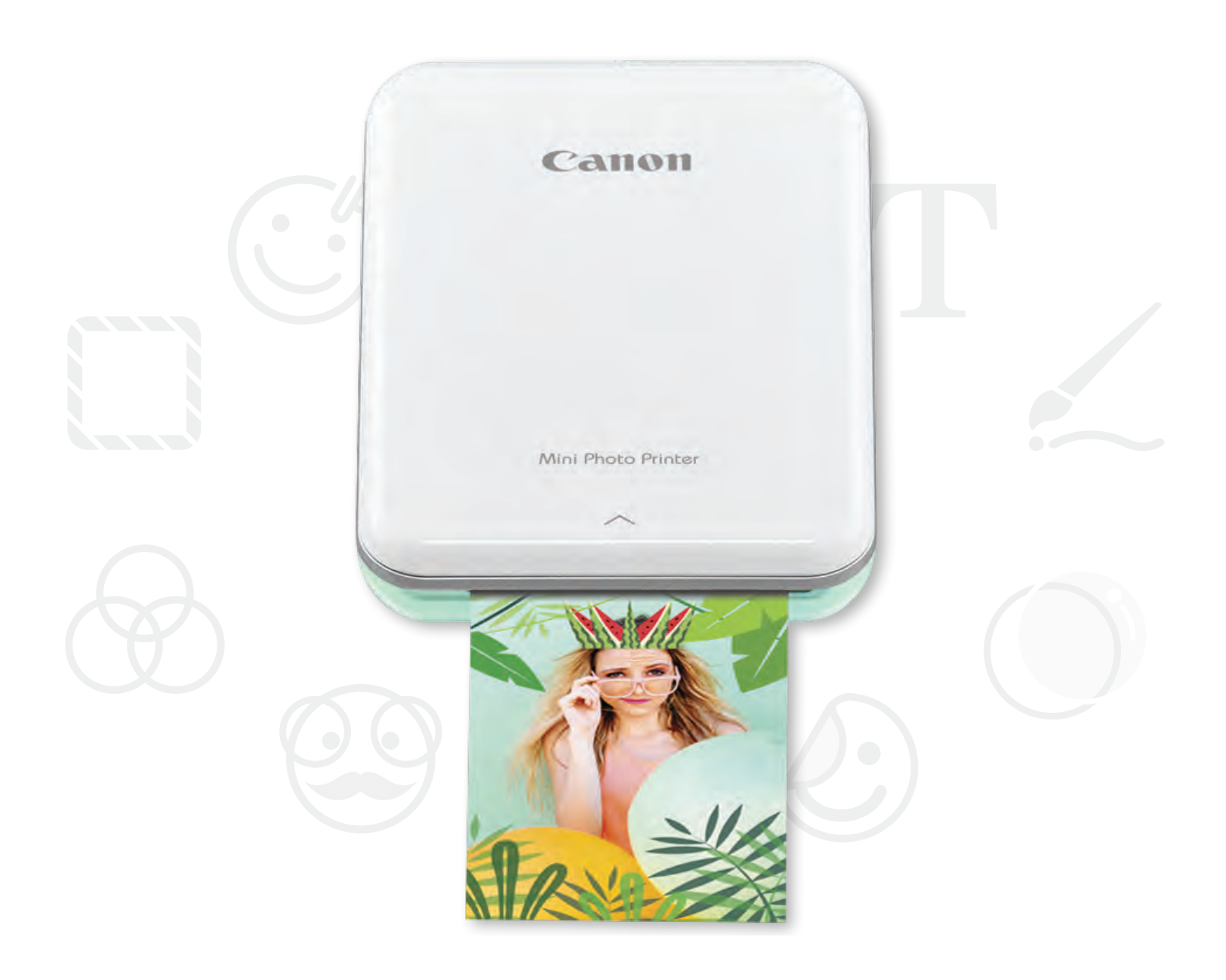

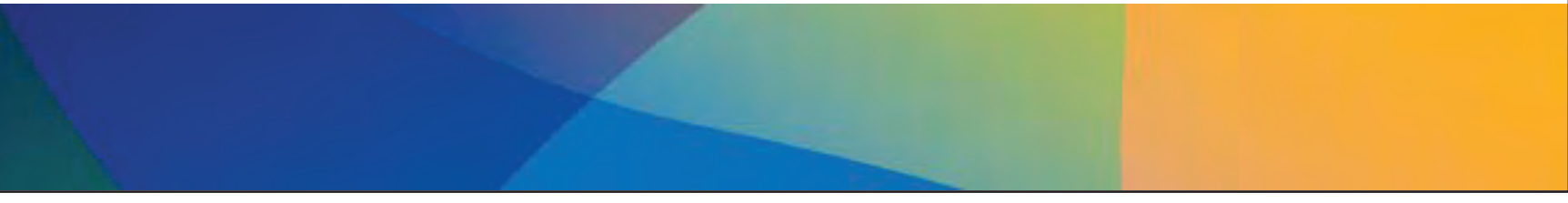

目錄

## 安全資訊

印表機概述

印表機設定

A) 為印表機充電

B)開機

C) 進紙

## 安裝應用程式

## 配對裝置及印表機

### 使用者介面

主畫面/主選單 相機模式 相片庫 列印相片 編輯相片 使用平鋪列印 使用拼貼列印 分享相片 儲存相片

傳送到Mini Print

## 規格

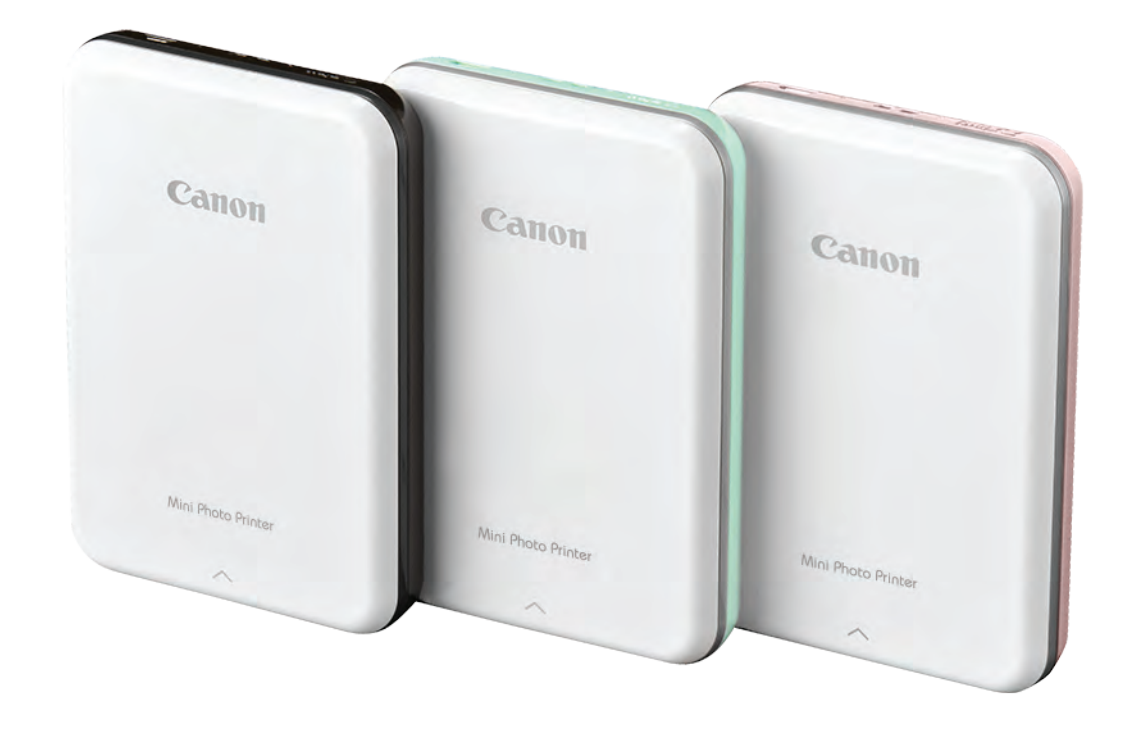

安全資訊

### 請在使用前閱讀

使用印表機之前,請閱讀以下指示說明及安全注意事項。

有關法規及其他安全資訊,請參閱印表機包裝附上之「法規和保固」資訊表。

符號說明

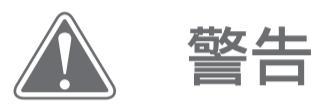

此符號所標識之資訊若被忽略, 則可能因不正確使用設備 而造成意外傷害。此處資訊均須遵守, 以確保操作安全。

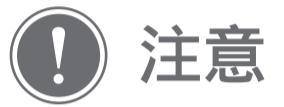

此符號所標識為重要指示說明和內 容,必須遵循。

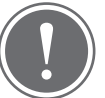

注意

警告

本產品不可在陽光直射下使用,也不可放置於陽光直射之處。避免在溫度變化劇烈、潮濕、多灰塵和污垢的環境使用或放置本產品。

如在極端天氣下操作,印表機可能無法正常列印。將印表機溫度調整到15°至 32°C的理想操作溫度後,再嘗試列印。

印表機充電的理想環境溫度為15°至32°C。

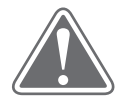

環境乾燥時,印表機可能帶靜電。

觸碰使用印表機之前請先行預防。

請把印表機遠離液體或盛裝液體之容器。

通風口附近不可有物體擋塞。

任何情況都不可拆卸印表機。如果產品無法正常操作,請聯絡您購買本產品的 經銷商或Canon客服熱線電話,台灣電話:0809-022-888,

香港電話:(852) 3191 2333。

請勿隨意丟棄本產品,否則可能造成人身傷害或損害。 丟棄產品時務必遵守當地法規。

請勿在醫療電氣設備附近處理或使用本產品。本產品帶有弱磁性。不要靠近植 入式電子裝置,例如心臟起搏器。如果印表機靠近該裝置,請盡快就醫。

拆卸電池可能會導致洩漏、爆炸、損壞或人身傷害。

如果電池或產品膨脹,請勿使用印表機。

切勿將電池暴露在高溫下、直接加熱或焚燒。

# 印表機概述

隨機配件

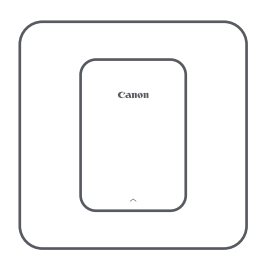

迷你相片印表機

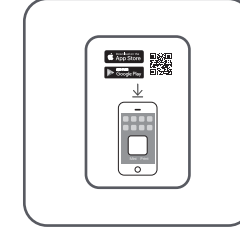

快速入門指南

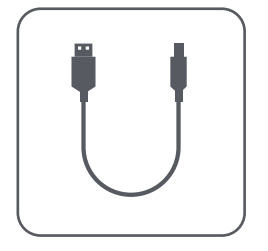

USB電纜

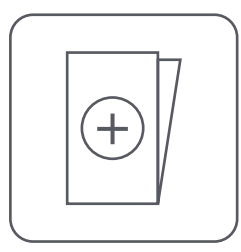

法規及保固 資訊表

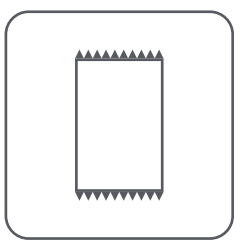

CANON ZINK™ 相紙(10張)

產品特色

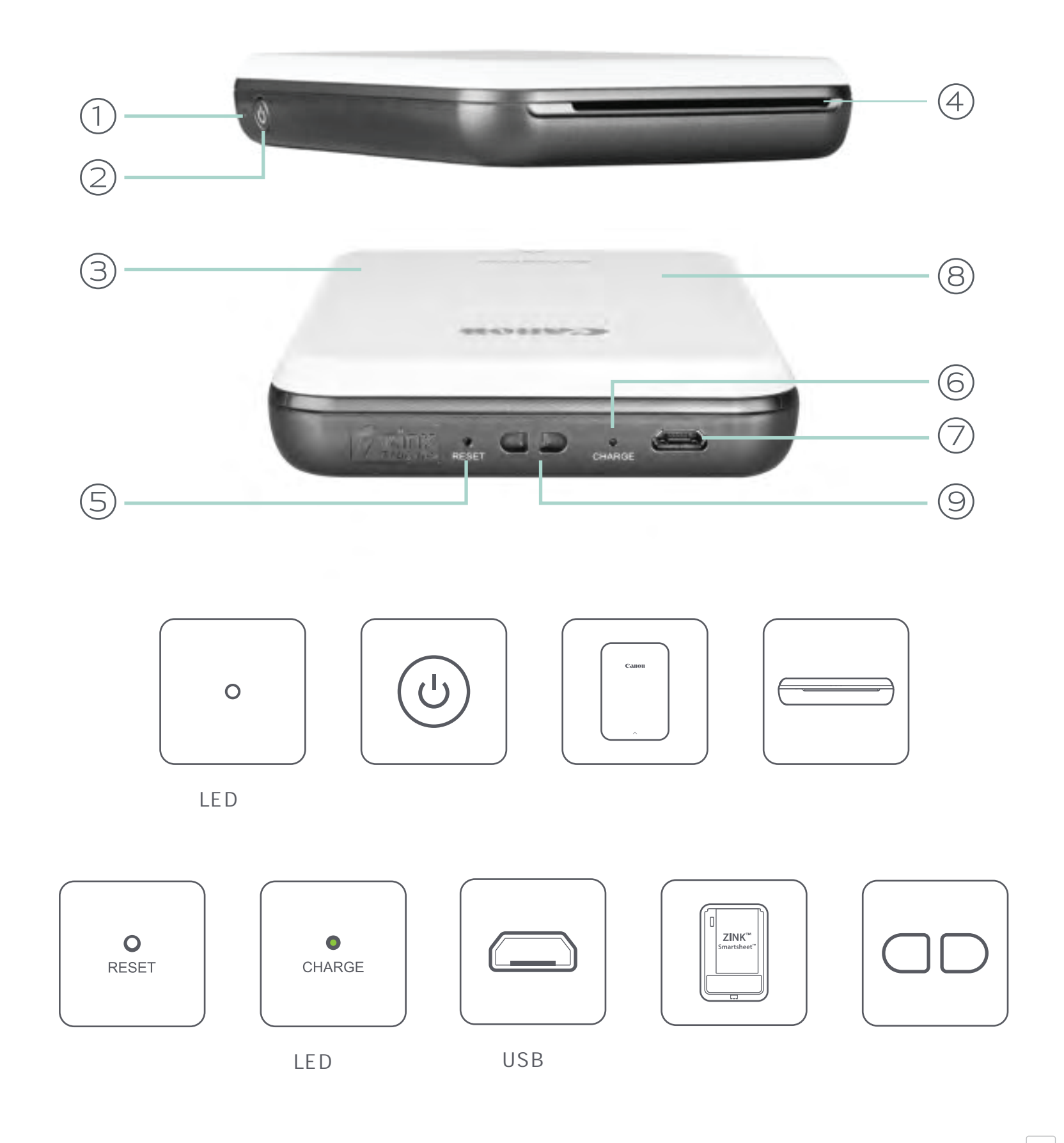

4

### 電源和充電- LED指示燈

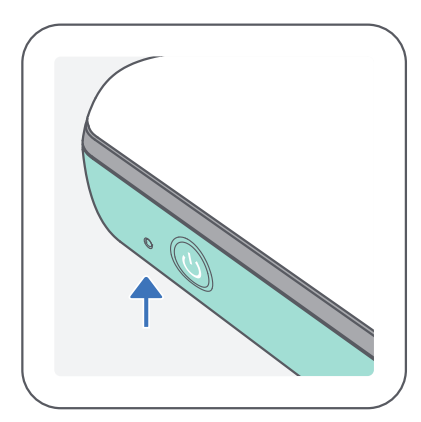

電源燈

- 白色 印表機已啟動
- ☆ 白色閃爍 列印中 / 處理中 / 冷卻中 /
- 紅色閃爍 無紙 / 頂蓋已打開 / 卡紙 / 低電量 / 儲存已滿 / 其他錯誤
- 紅色 韌體更新中

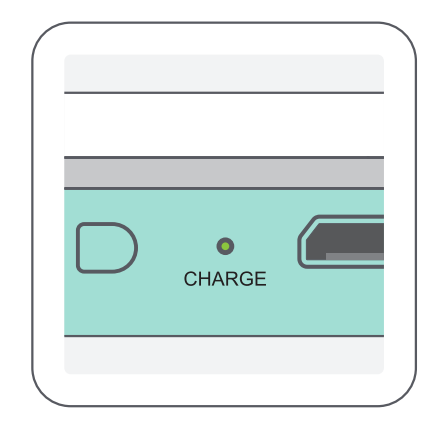

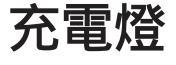

- 紅色 充電中
- 綠色 充電完畢
- ◆ 紅燈和綠燈交替閃爍↓ 充電錯誤

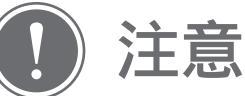

保養Canon迷你印表機

使用柔軟乾布清潔產品。請勿用濕布或油漆稀釋劑等揮發性液體清潔。

保持頂蓋關閉,以免灰塵和其他顆粒進入印表機內部。

印表機最好能在於15°至32°和40-55%相對濕度的環境中使用和存放。

保持最新的印表機韌體。要檢查韌體是否需要升級,請打開Canon Mini Print應用程式,進入主選單>印表機設定>然後點按「升級檢查」。

-- 檢查前確保您的行動裝置已連上網路。如果您需要升級或更新韌體,則必 須將印表機充電到至少50%,或連接到電源。

確保您使用的是最新版本的Canon Mini Print應用程式。如果您的應用程式 不能自動更新,請轉至您的應用程式商店檢查是否需要更新。

# 印表機設定

### A) 為印表機充電

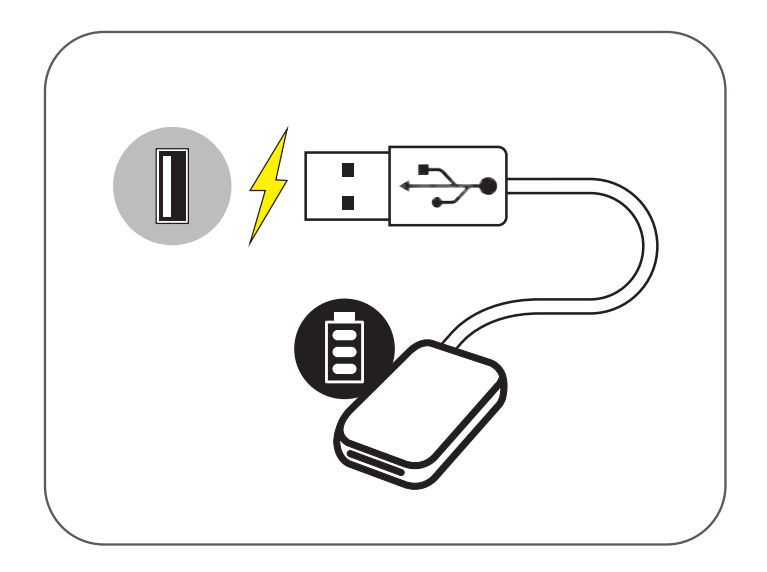

印表機使用內建電池。在使用印表機之前, 使用所附的USB電纜為電池充滿電。

將所附的USB電纜較小的一端插入印表機,另一端插入可充電的 USB變壓器。.

充電LED指示燈將變為紅色以示正在充電。

充滿電後,LED充電指示燈將變為綠色。

- 操作時間可能因電池與操作狀態和環境而異。

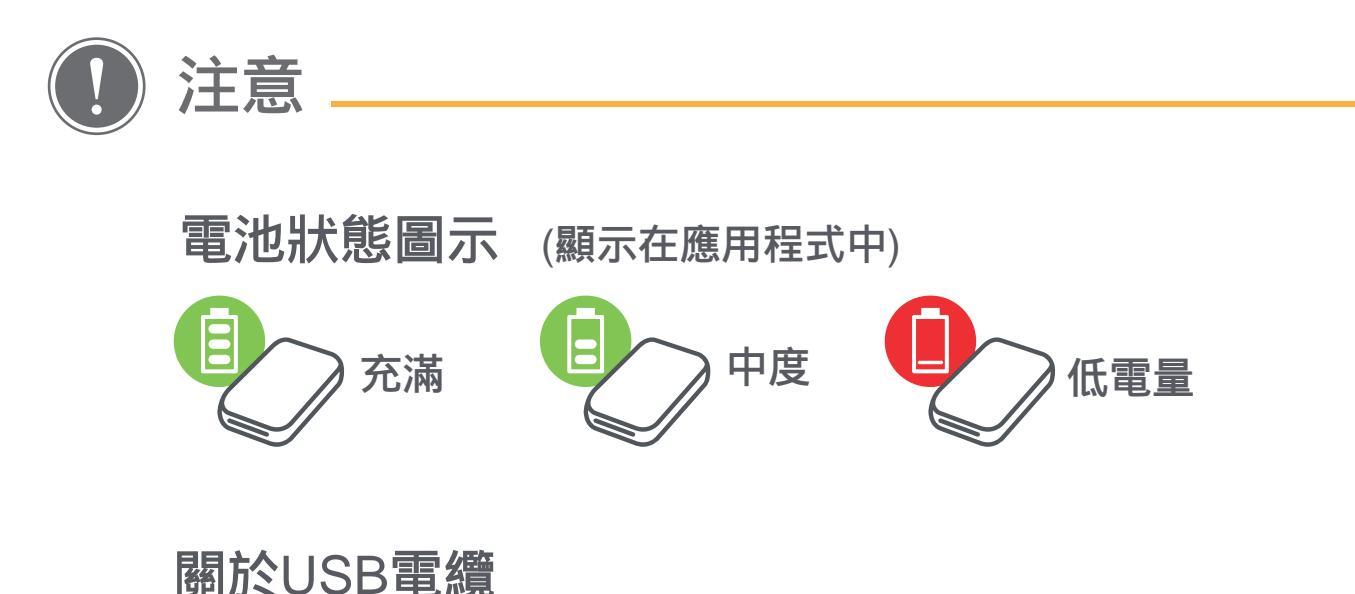

#### 在充電時請小心處理USB電纜

#### 電纜上切勿放置重物。

USB電纜切勿靠近熱源。

切勿刮擦、損壞、扭曲或拉扯電纜。

切勿用濕手插拔電纜。

避免溫度過高或過低,以及潮濕的環境。

充電後請拔掉USB電纜的電源。

請使用產品附上的USB電纜來充電。

B) 電源啟動

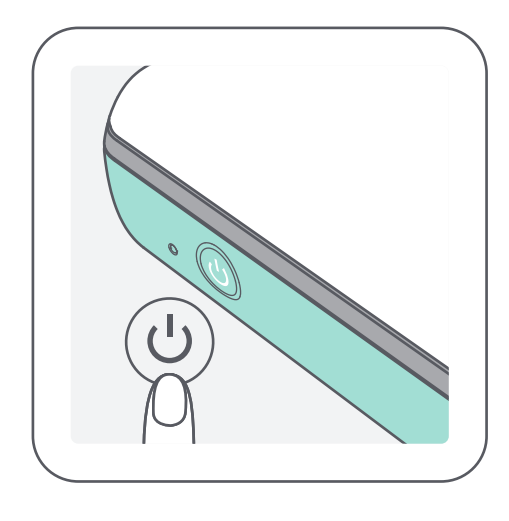

按住電源按鈕(山) 直到LED指示燈亮起。 - 印表機正在啟動時,LED指示燈會閃爍。

當LED指示燈變成穩定的白光,表示印表機已 準備好列印。

C) 進紙

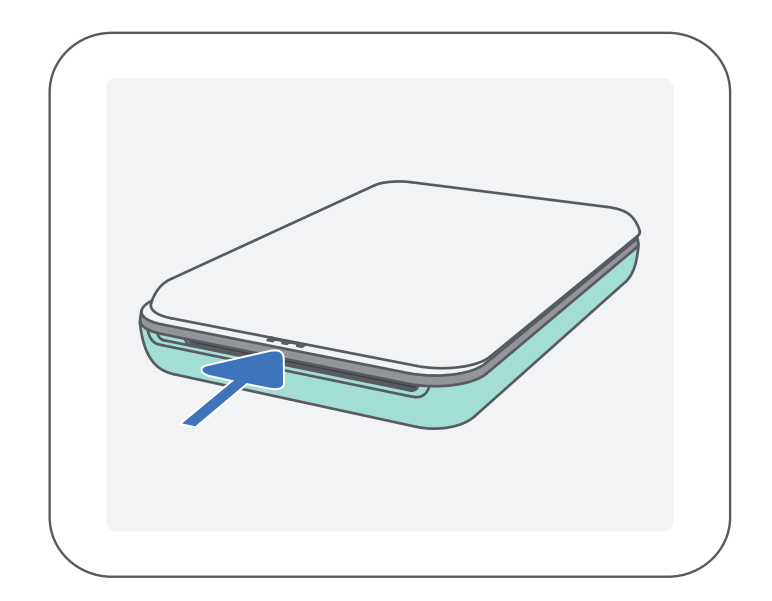

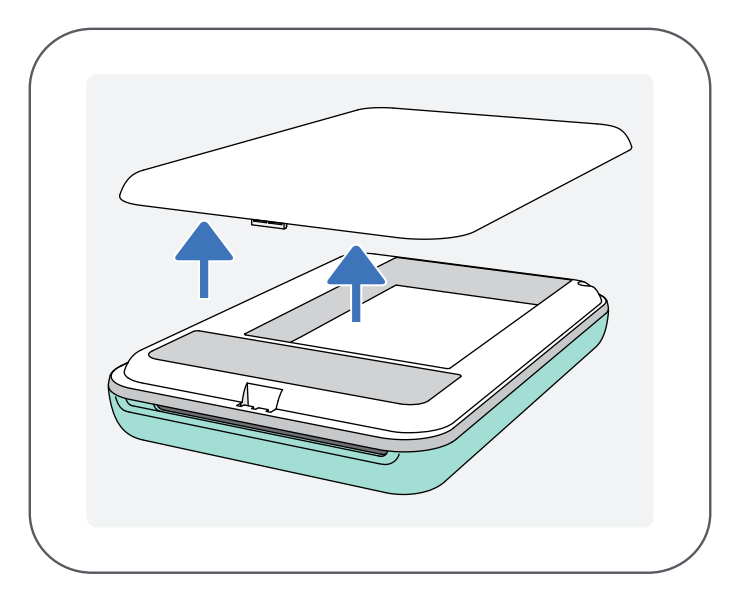

按照箭頭方向向前滑動頂蓋。 打開一包相紙(內有10張相紙+藍色SMART SHEET™)。

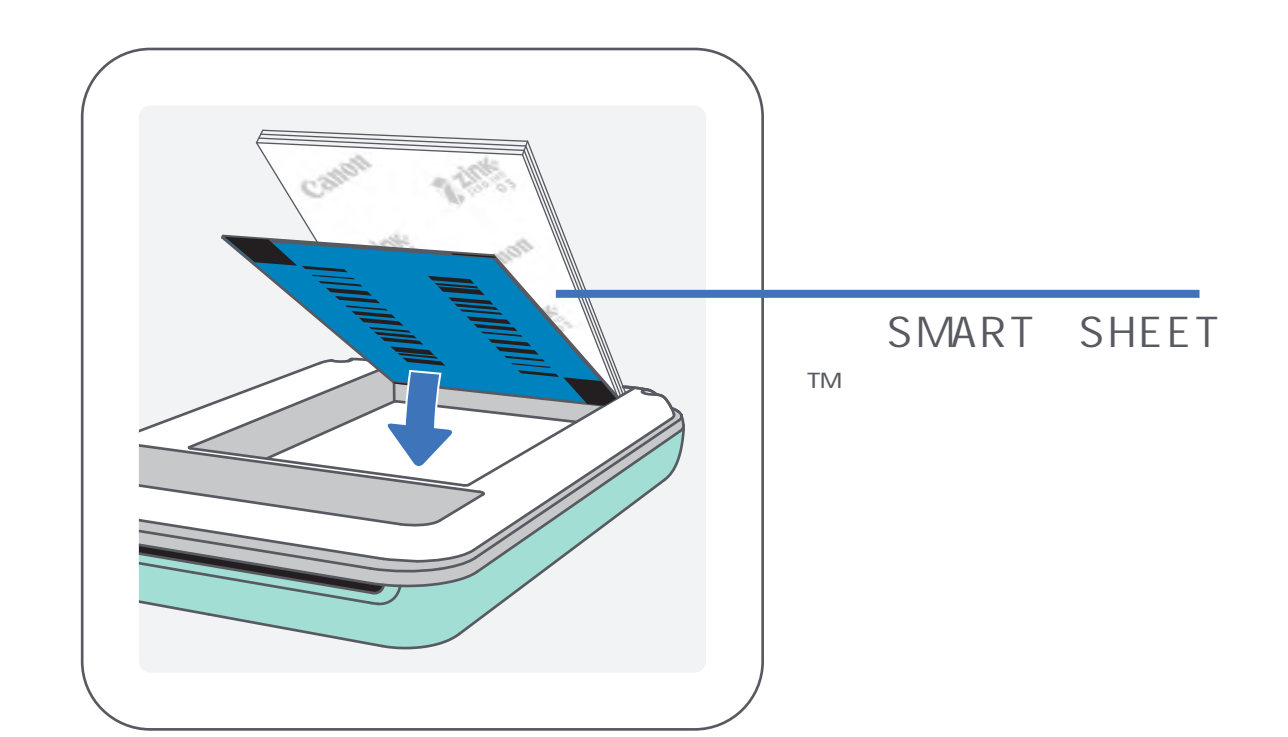

#### 將全部10張相紙和一張SMART SHEET™放入相紙紙匣。

- 將相紙堆疊在藍色SMART SHEET™上,確保藍色條碼和相紙標誌 全部朝下。

#### 將印表機頂蓋關上。頂蓋關緊時會發出嘀的聲響。 - 藍色SMART SHEET™將在列印第一張相片前自動傳送過印表機。

### 使用紙張時

注意

最多只可裝入10張ZINK™相紙和1張SMART SHEET™。過量裝入相紙可能導致卡紙或列印錯誤。

為獲得最佳列印效果,請使用Canon 迷你相片印表機專用ZINK™相紙。

- 您可以透過點按主選單中的「購買相紙」在Canon Mini Print應用程式內購 買額外的相紙。

卡紙時只需將印表機關閉後再啟動,即可自動清除。不要拉出相紙。

印表機正在列印時,請勿拉扯相紙。

小心處理相紙,以避免損壞或彎曲。

裝入時請保持相紙清潔。如果相紙髒污或損壞,可能會導致卡紙或列印錯誤。 在準備好將相紙裝入印表機之前,請勿打開新相紙的包裝袋。

請勿將相紙暴露在陽光直射或潮濕的環境中。

相紙包裝袋上有標示理想的存放條件,請勿存放在溫度或濕度不符理想之處。 它可能會降低相片的品質。

#### 關於SMART SHEET™

每袋相紙包含10張相紙和1張藍色SMART SHEET™。

將同一袋的SMART SHEET™和相紙放入印表機,以獲得最佳的列印品質。 每張SMART SHEET™都與同一袋的相紙專門調整搭配使用。

SMART SHEET™將在列印第一張之前自動傳送過印表機進行清潔,並優化同一袋中10張相紙的列印品質。

保留SMART SHEET™,只有將同一袋所有10張相紙都列印後方可丟棄。 列印品質不符合預期且仍然使用同一袋的相紙列印,則可以重新使用SMART SHEET™。重新使用SMART SHEET™時,只需將其條碼朝下,放置到剩餘 相紙底部即可。

混用不同小袋的相紙和SMART SHEET™可能導致列印品質下降。

# 安裝應用程式

# 選項

在應用程式商店搜索「Canon Mini Print」

Android<sup>™</sup> 手機- 搜索Google Play<sup>™</sup>

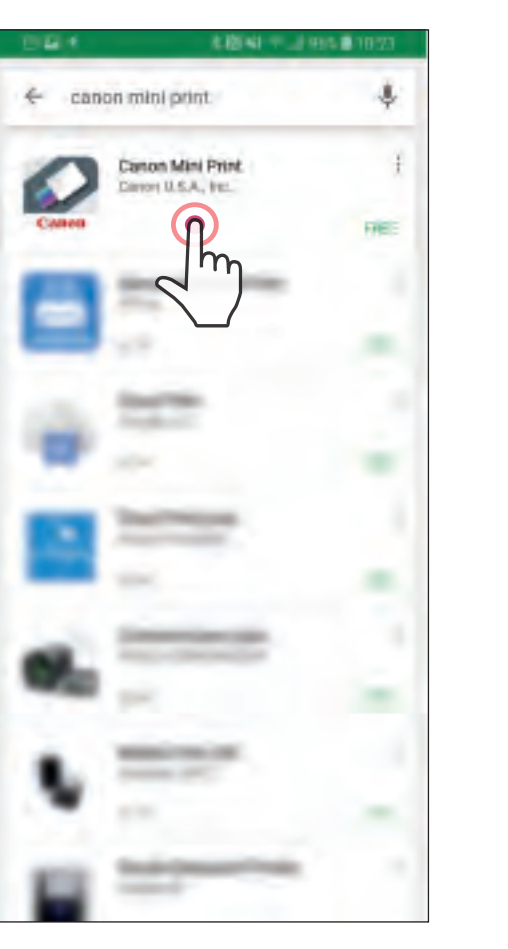

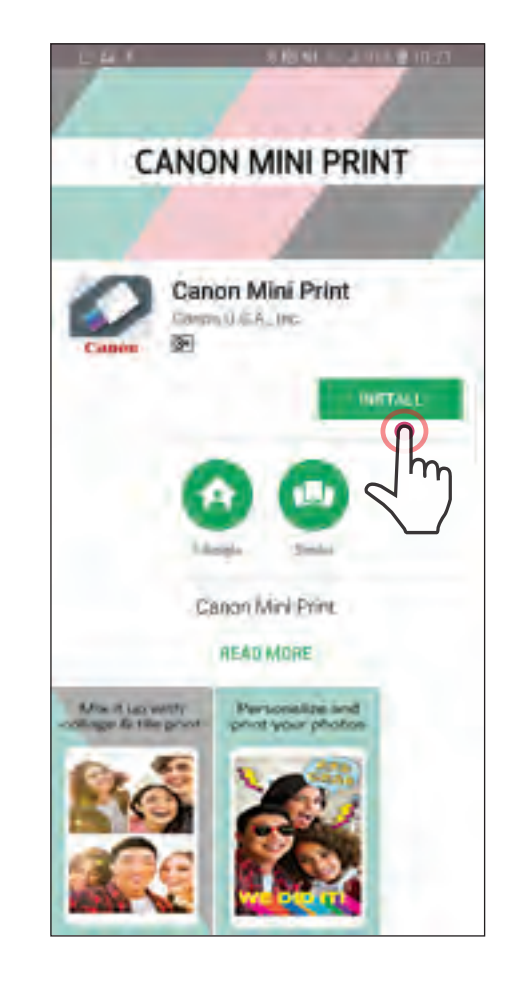

iOS® 手機- 搜索App Store®

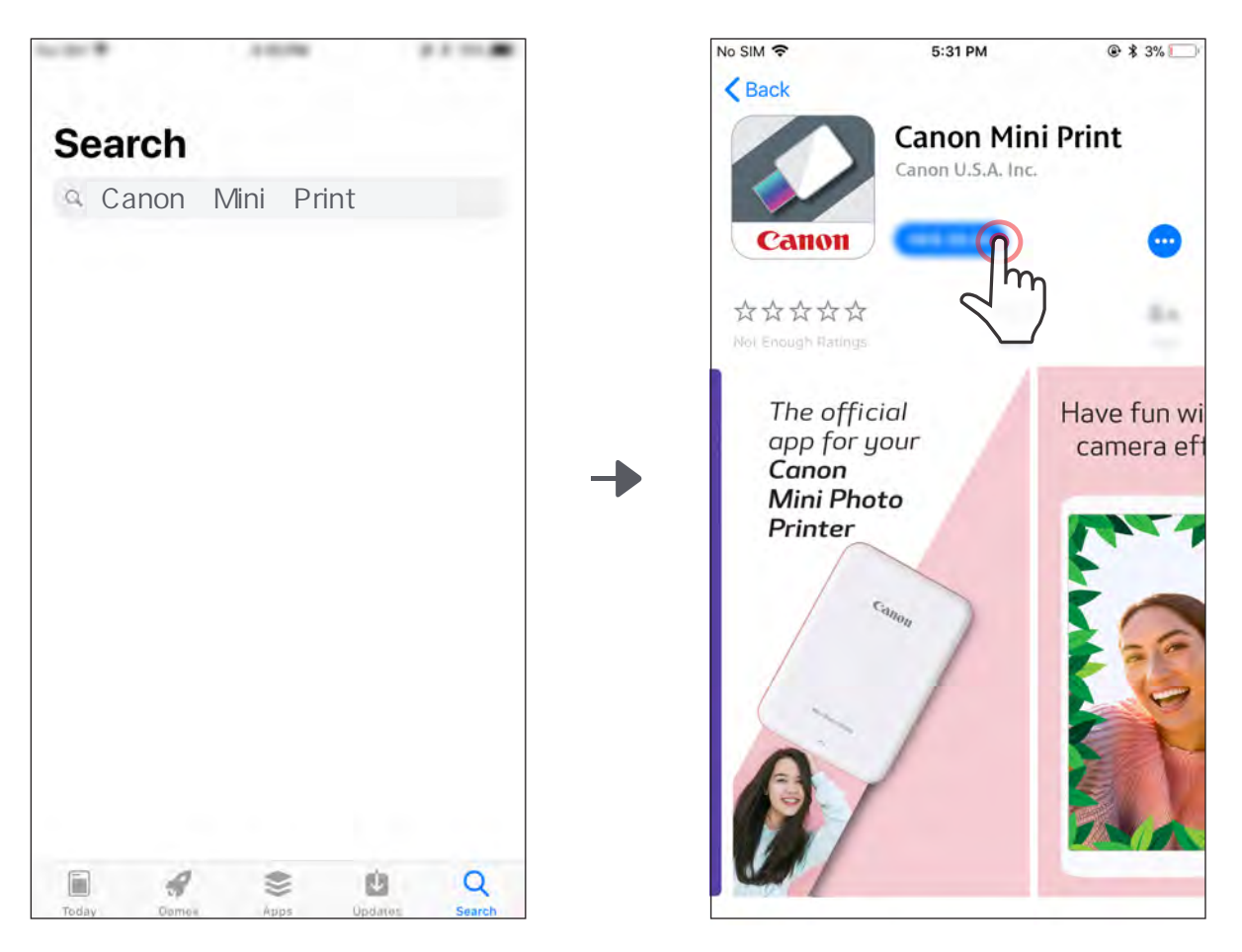

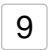

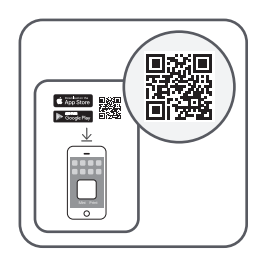

# 選項 使用QR圖碼- 掃描「快速入門指南」中的QR圖碼

### Android

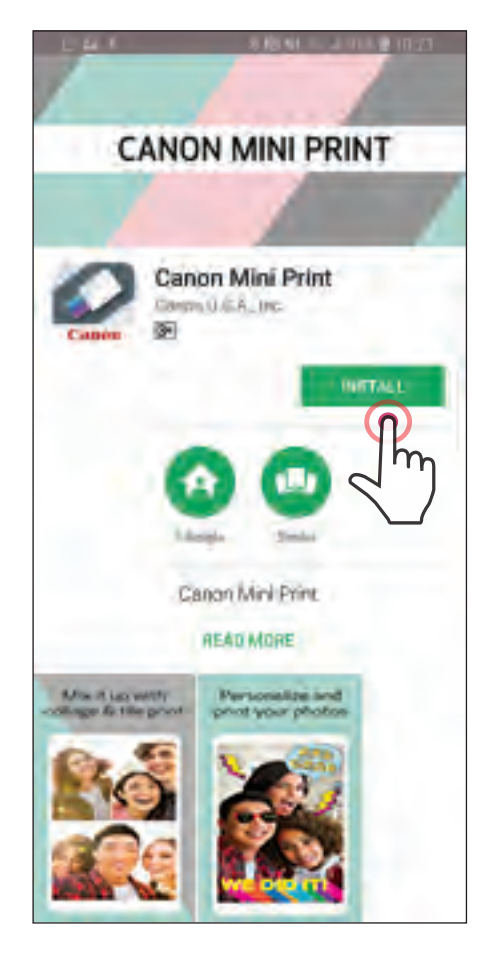

No SIM ? 5:31 PM @ \$ 3% < Back **Canon Mini Print** Canon U.S.A. Inc. Canon ....) \*\*\*\* 2.4 Have fun wi The official app for your camera ef Canon Mini Photo Printer

選項

## 在您的裝置瀏覽器中連到https://app.canonminiprint.com/

## 選項 使用Android的NFC

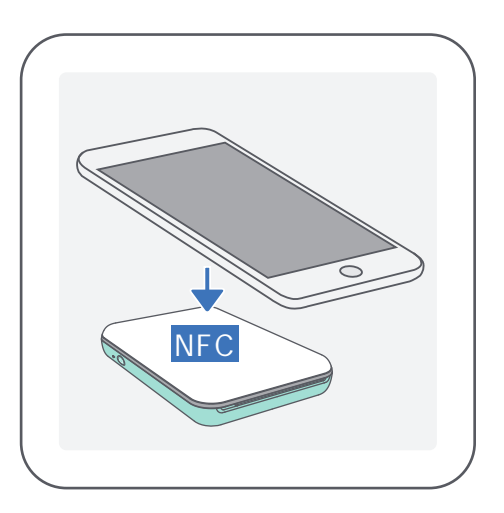

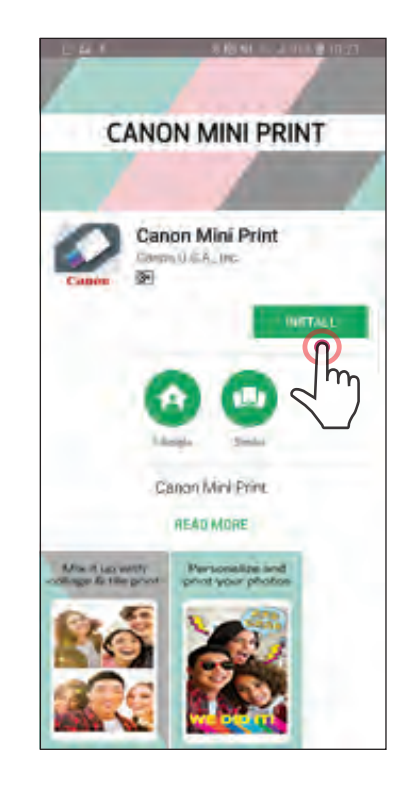

iOS

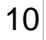

# 配對行動裝置和Canon迷你印表機

### Android配對

按住電源按鈕開啟印表機,直到LED指示燈亮起。

打開行動裝置「設定」,從中開啟藍牙功能並將裝置與印表機配對。

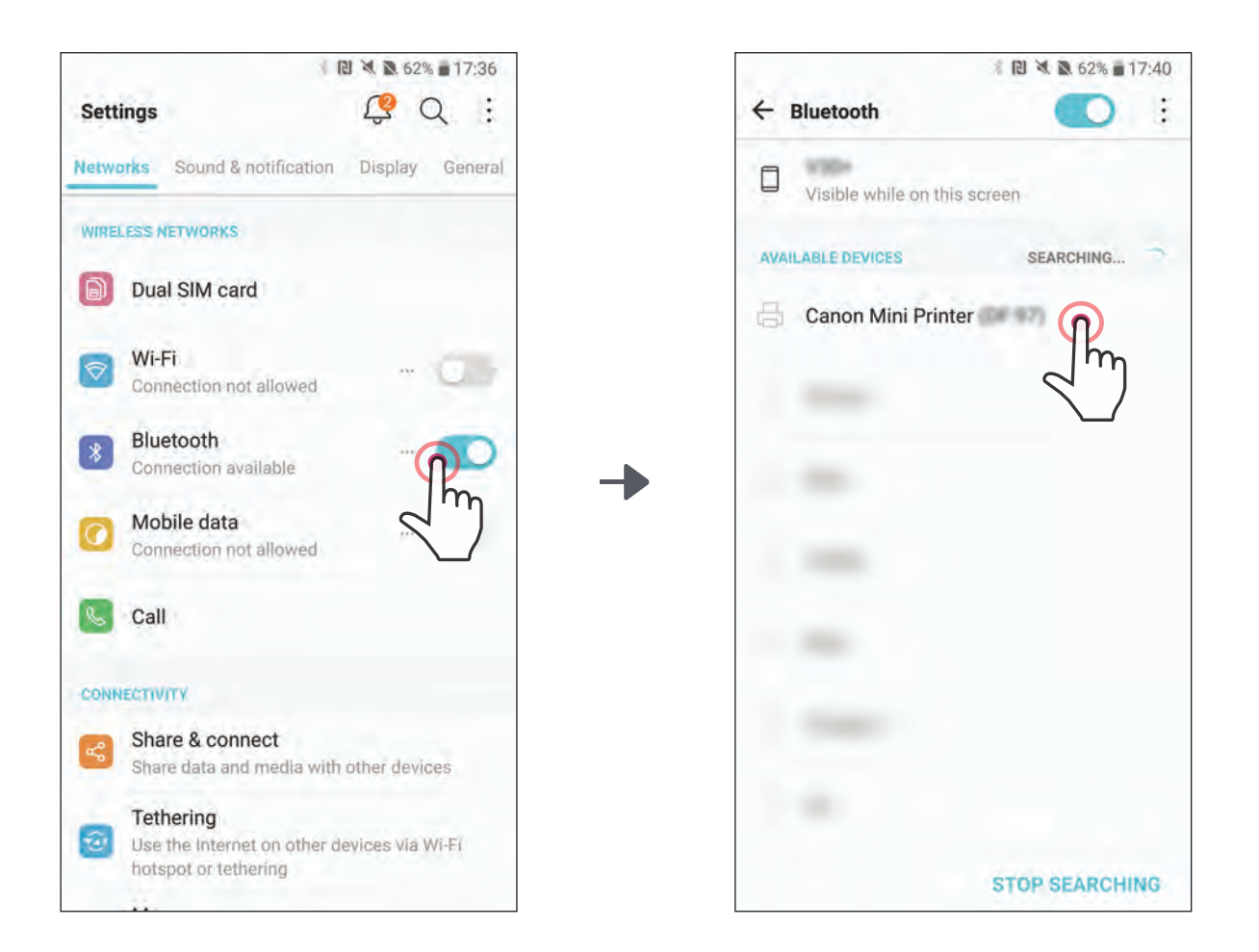

選項A - 將印表機新增到應用程式。點按右上角的圖示並選擇您的 印表機。連接時,圖示將改為指示電池電量。

11

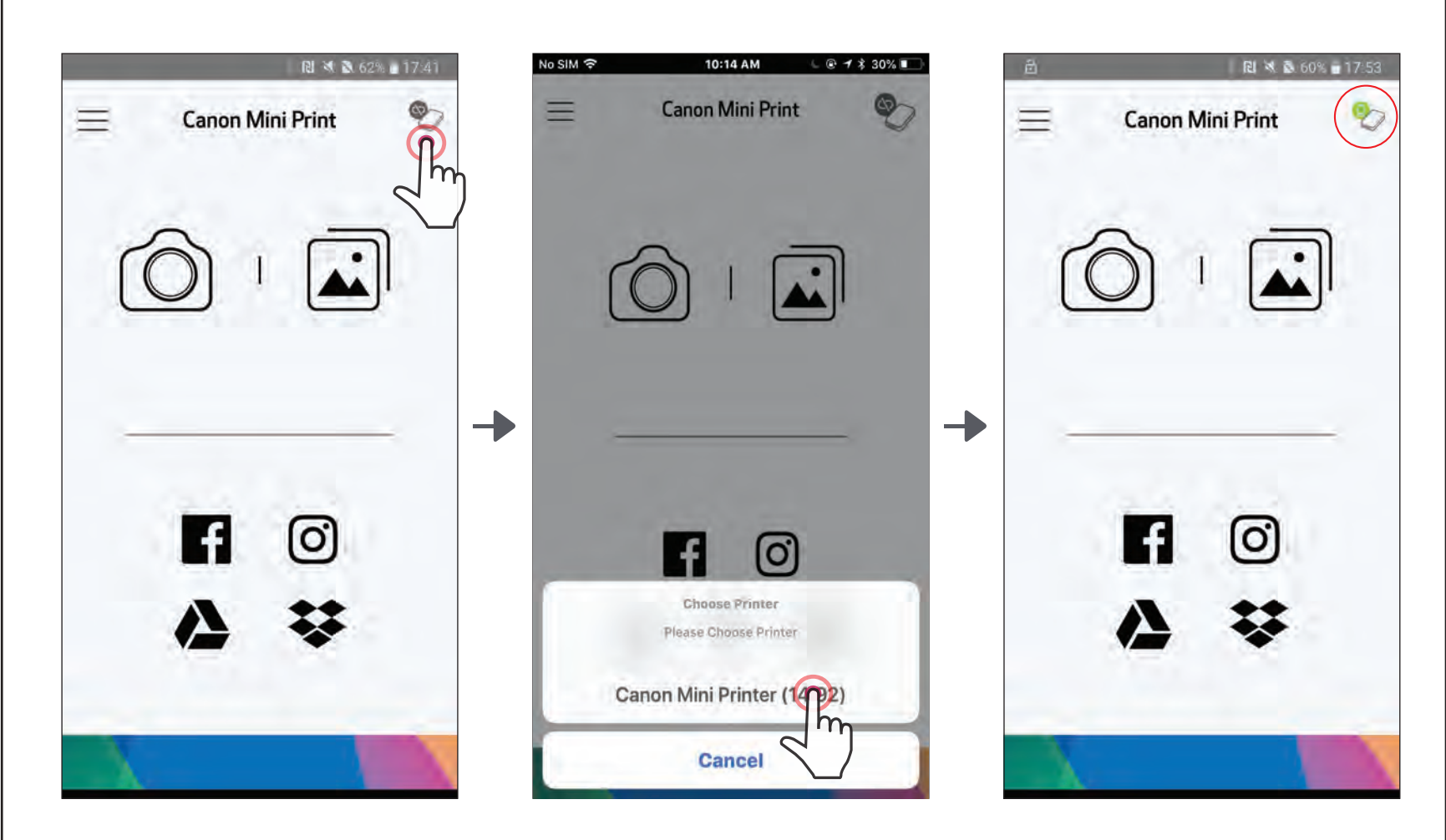

選項B - 將印表機新增到應用程式。到主選單中的「印表機設定」, 點按「新增印表機」並選擇您的印表機。 您的印表機將出現在「印表機」列表中,並且該圖示將於連接時更改 為指示電池電量。

\_\_\_\_ 或 \_\_\_\_

| RI 🛪 🔕 62% 🖬 17:41 | ।<br>भ             | <b>3</b> 61% <b>■</b> 17:42 | 🔃 🌂 🔊 61% 🖬 17:43  |
|--------------------|--------------------|-----------------------------|--------------------|
| Canon Mini Print   | Canon Mini Print 📃 | •                           | < Printers.        |
| 1m                 | Notifications      |                             | 4dd Printer        |
|                    | Printer Settings   |                             | 2 m                |
|                    | Print Queue        |                             |                    |
|                    | App Settings       | →                           |                    |
| and have           | User Guide         |                             |                    |
| f O                | Buy Paper          |                             |                    |
| ^ ₩                | About              |                             |                    |
|                    |                    |                             |                    |
|                    |                    |                             |                    |
|                    | 61% 💼 17:43        | â                           | R) 💐 🖎 61% 🖬 17:44 |
| < Printers         |                    | < Pri                       | nters.             |
|                    |                    | Constant Constant           | ter Drieter        |
| Add Printer        |                    | Canon M                     | ini Printer        |
|                    | -                  | Add Prin                    | ter                |
| Add Printer        |                    |                             |                    |
| - The - c          | ANCEL              |                             |                    |
|                    |                    |                             |                    |
|                    |                    |                             |                    |

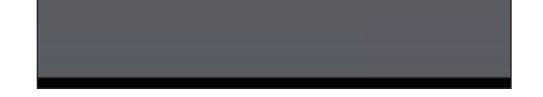

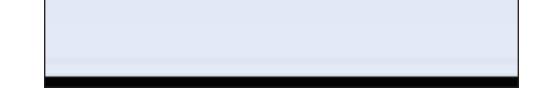

## iOS配對

按住電源按鈕開啟印表機,直到LED指示燈亮起。

打開行動裝置「設定」,從中開啟藍牙功能並將裝置與印表機配對。

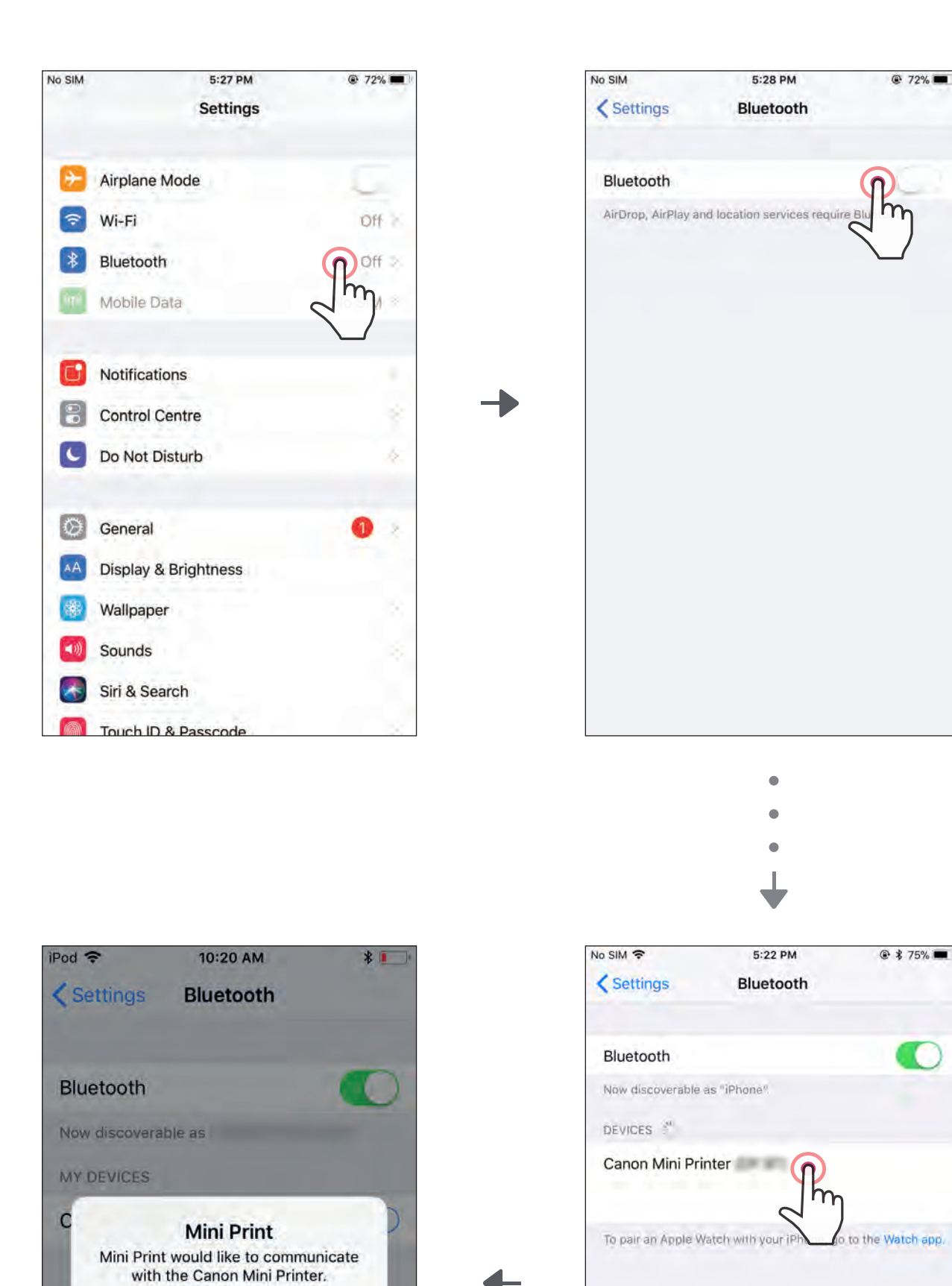

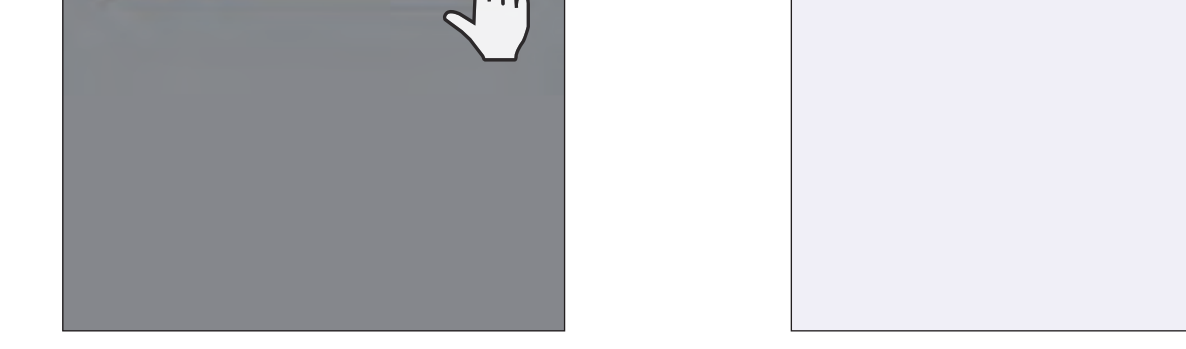

Allow (

m

Ignore

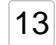

選項A - 將印表機新增到應用程式。點按右上角的圖示並選擇您的印表機。 連接時,圖示將改為指示電池電量。

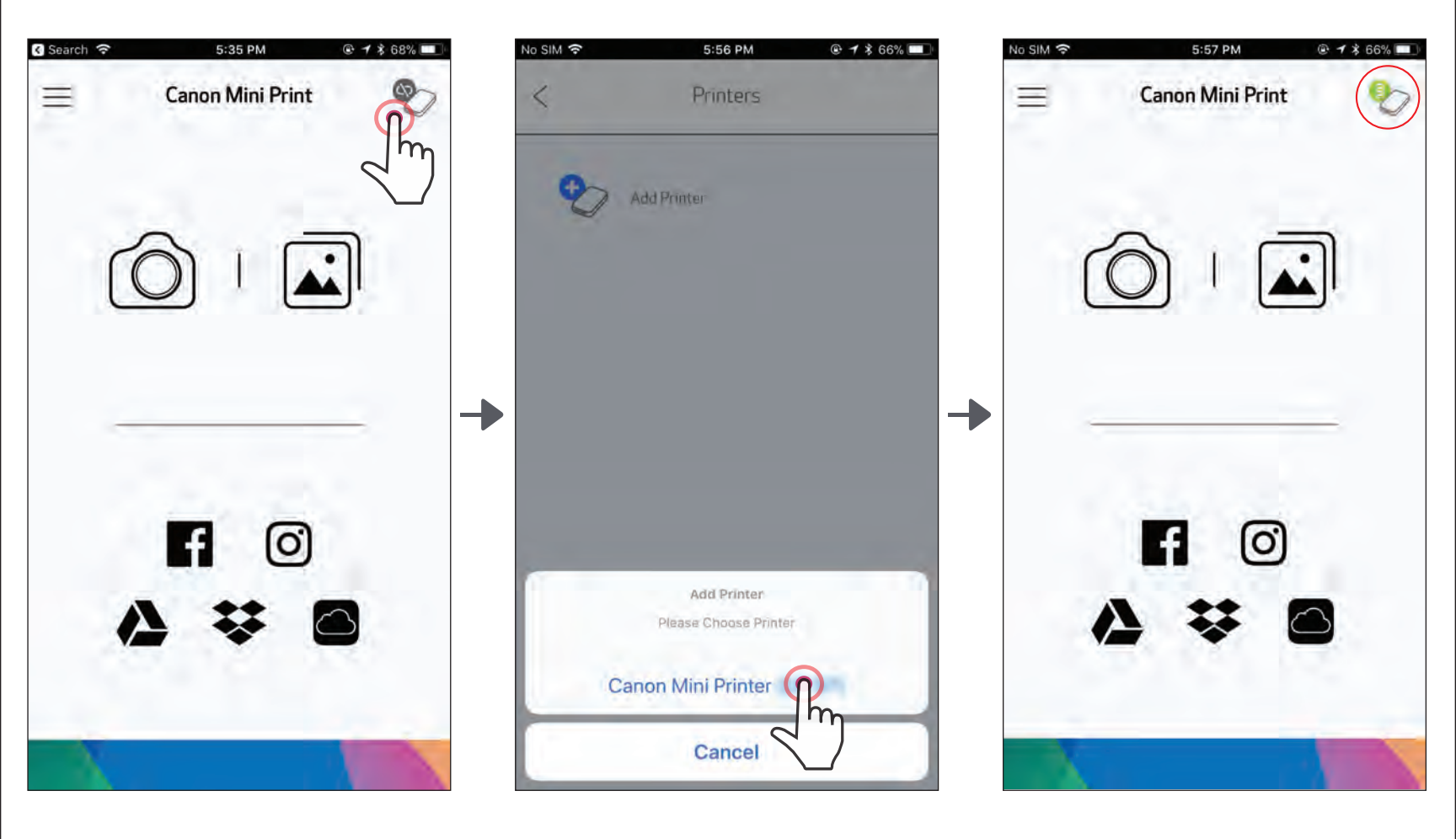

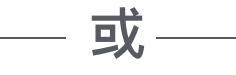

選項B - 將印表機新增到應用程式。到主選單中的「印表機設定」, 點按「新增印表機」並選擇您的印表機。 您的印表機將出現在「印表機」列表中,並且該圖示將於連接時更改

為指示電池電量。

| G Search 🗢 5:35 PM @ ᠠ ≵ 68% ■ | No SIM 중 4:49 PM @ ↑ \$ 18% 💽 | No SIM 🗢 4:53 PM ® ◀ \$ 17% 💽 |
|--------------------------------|-------------------------------|-------------------------------|
| 😑 Canon Mini Print 🎇           | Canon Mini Print 📃 🐑          | < Printers                    |
| Jm                             | Notifications (46)            | Canon Mini Printer            |
|                                | Printer Settings              |                               |
|                                | Print Queue                   | Add Printer                   |
|                                | Settings                      |                               |
|                                | User Guide                    |                               |
|                                |                               |                               |

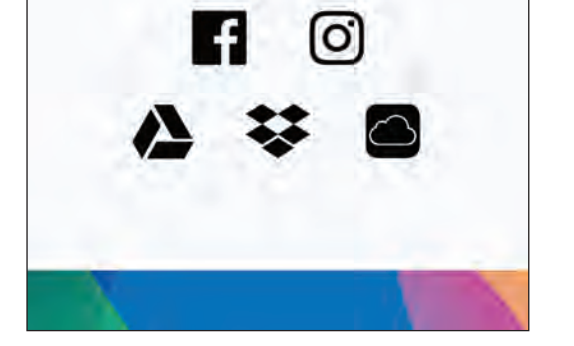

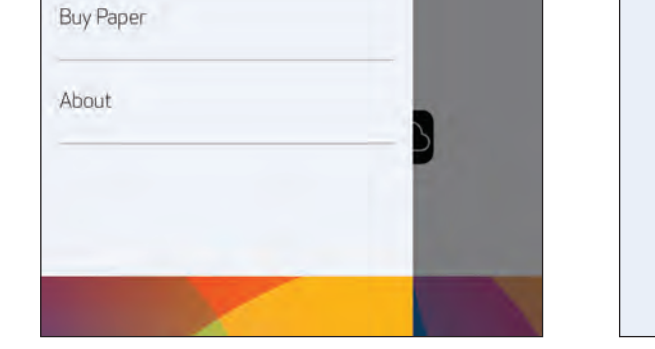

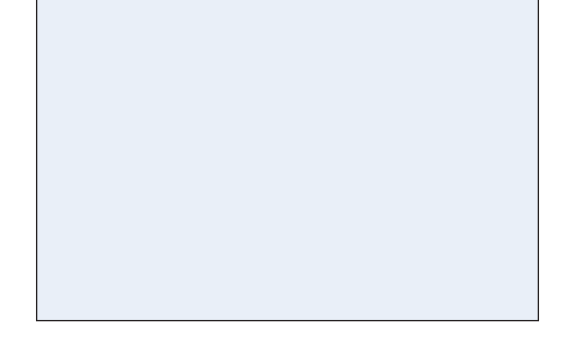

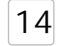

# Android 配對(使用NFC)

確保您的行動裝置已啟用NFC和藍牙。 打開Canon Mini Print應用程式。 將行動裝置放在印表機的頂部。

印表機將自動與行動裝置配對。

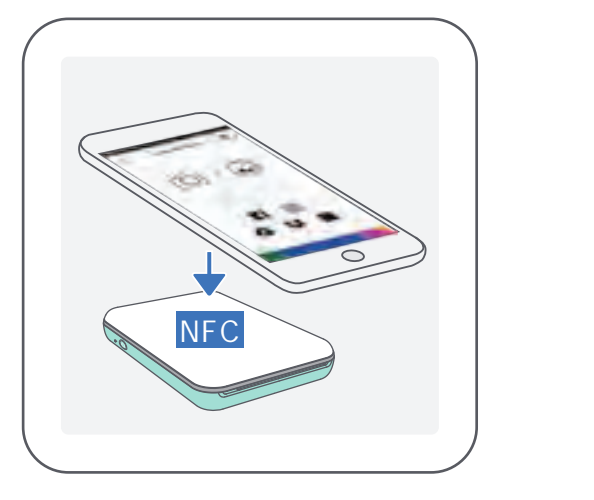

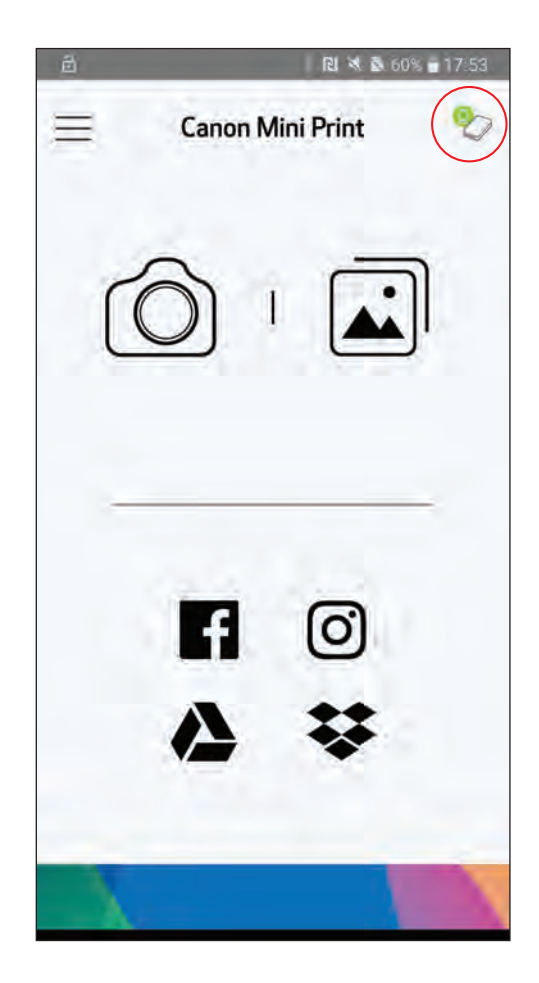

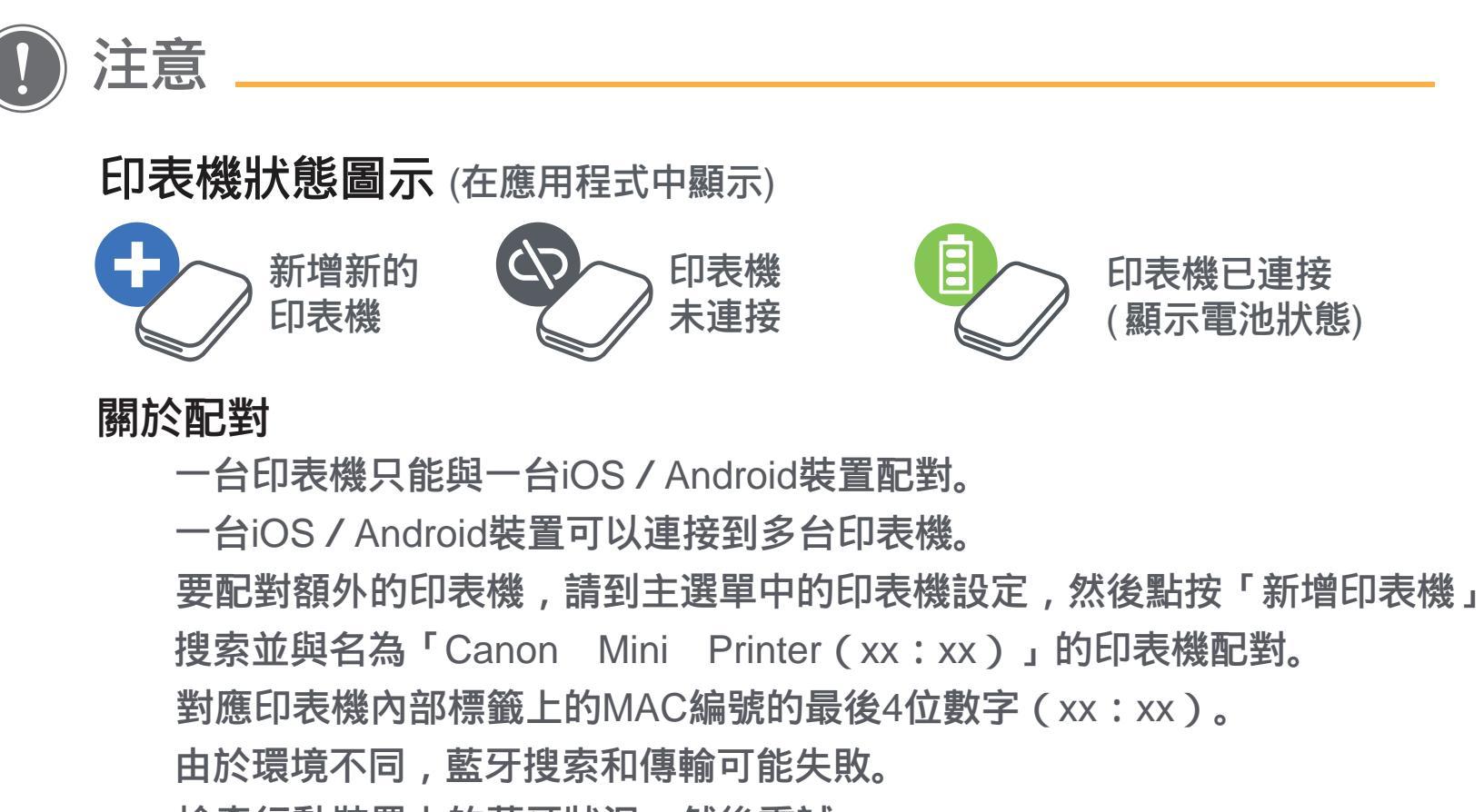

### 檢查行動裝置上的藍牙狀況,然後重試。

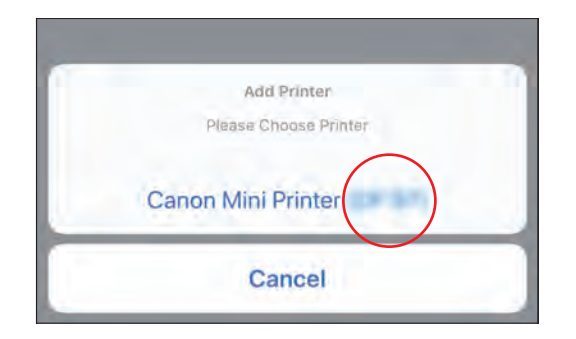

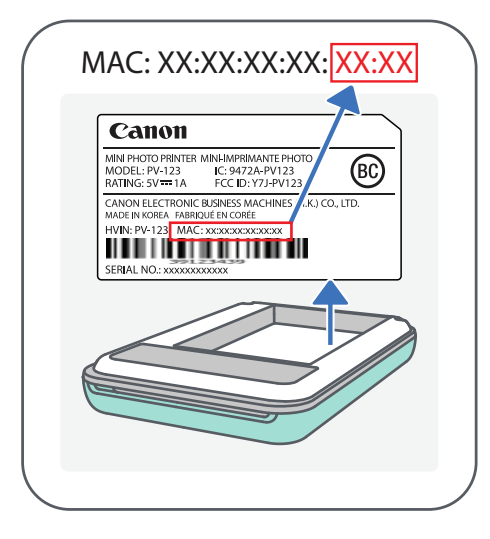

# 使用者介面

## 主畫面

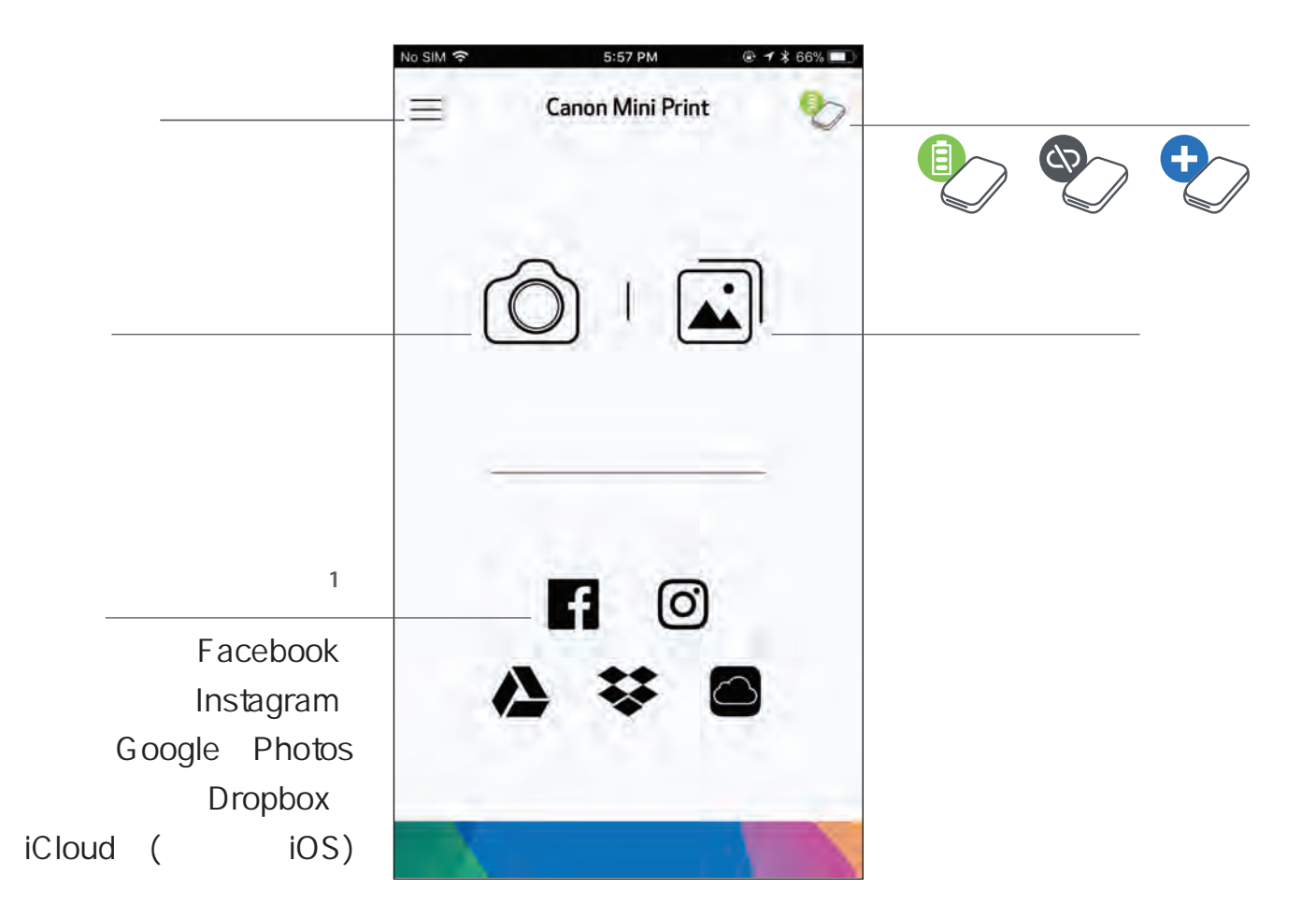

主選單

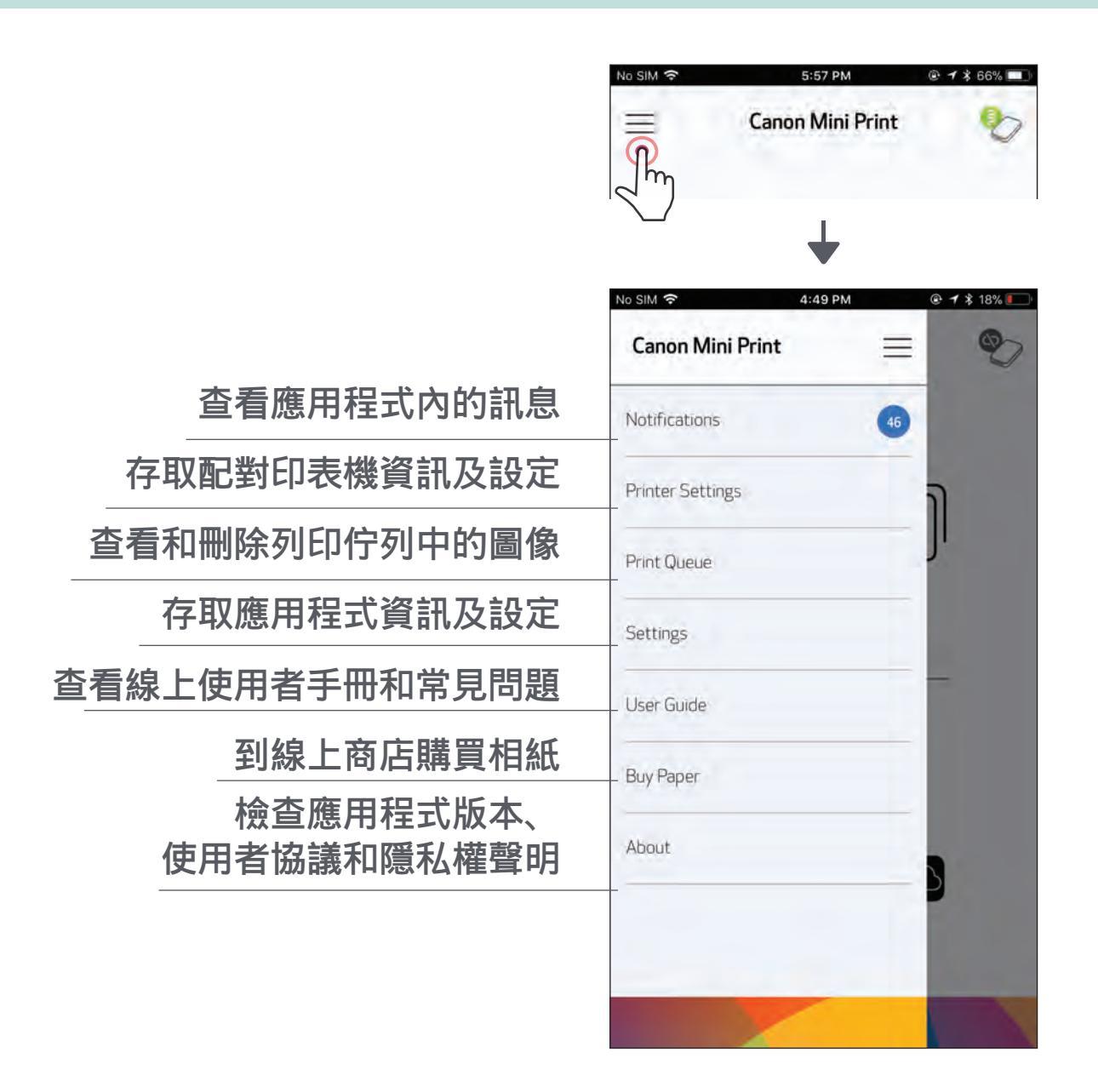

#### 應用程式體驗、功能和所供應的線上相簿,可能會因不同的裝置和所在地區而異。

1) 需要網路連接。必須為有效的社群媒體或雲端帳戶才能使用。

## 相機模式

在主畫面上,點按[〇)]拍攝相片。(可選,請點按底部的圖加入效果。)

您可以列印、編輯、分享或儲存所拍的相片。

要列印,請點按[ - ]。

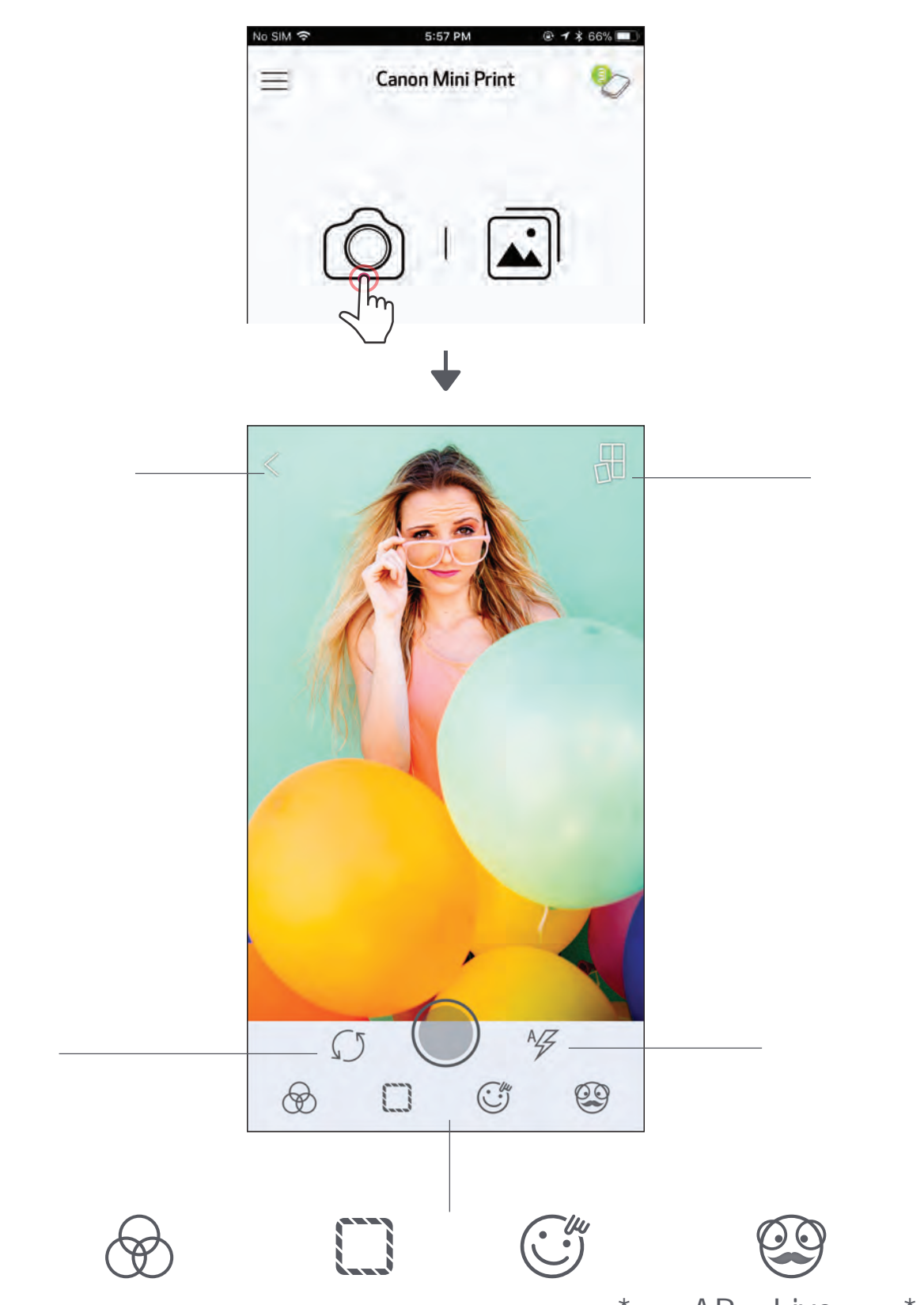

| ホノ  3\   -) ユヒ | 家 | 傢 | 嵉臸 |  |
|----------------|---|---|----|--|
|----------------|---|---|----|--|

逶框

· 變臉換臉\* AR Live濾鏡\*

17

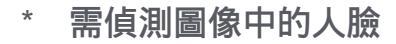

## 相片庫

在相片庫中,您可以透過圖庫視圖、按照不同資料夾或日曆來瀏覽相片。

在主畫面上,點按[ ]查看相片庫。 您可以列印、編輯、分享或儲存所選的相片。 要列印,請點按[ ]。]。

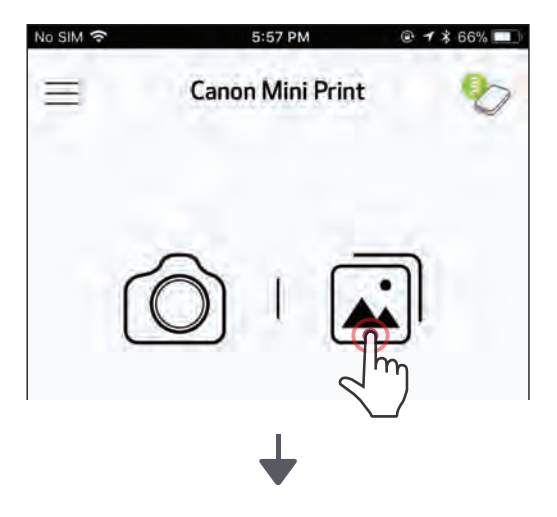

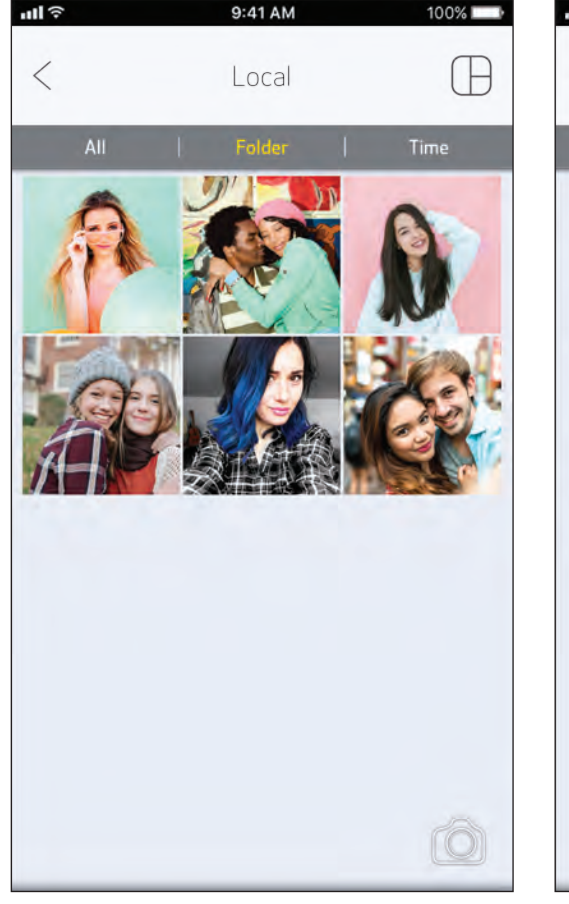

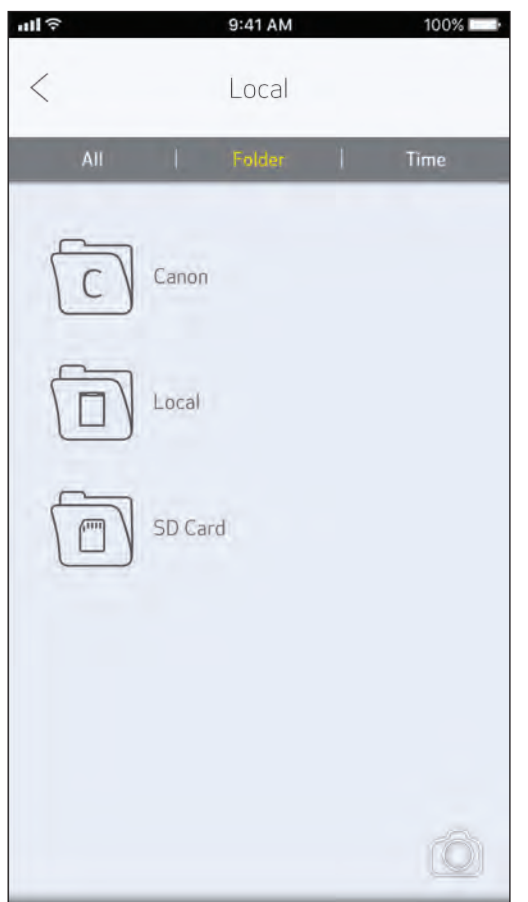

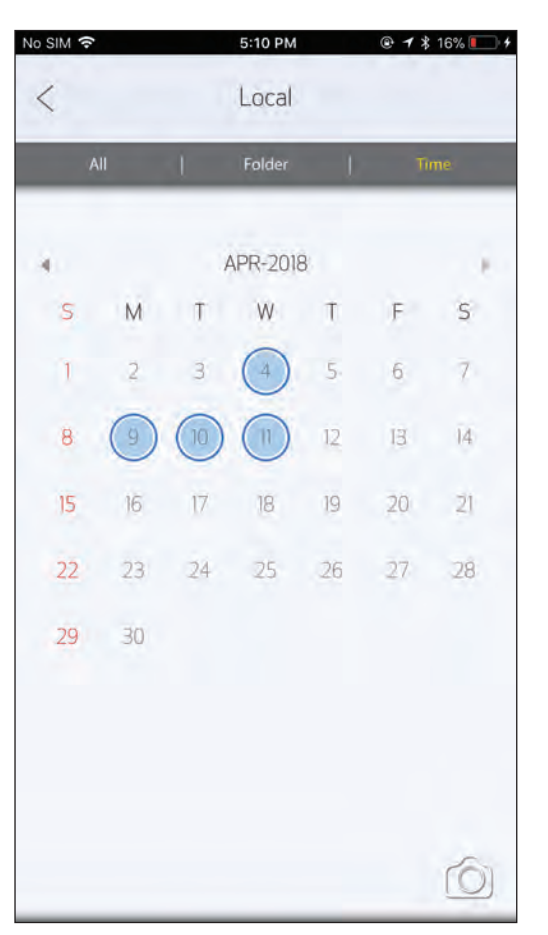

所有相片 - 圖庫

資料夾檢視

日曆檢視

## 列印相片

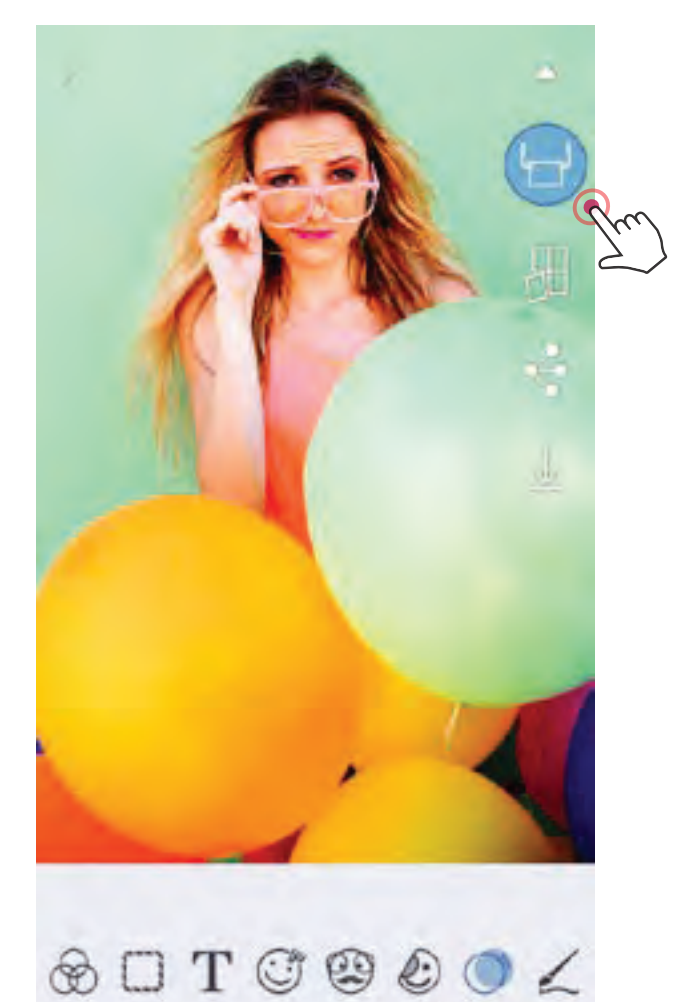

準備好後,點按[ 確保印表機已啟動並配對或連接妥當。

進度畫面將會顯示,表明您的圖像正 在傳送到印表機,進行列印。

列印佇列的注意事項: 如果傳送列印時, 您的印表機沒有啟動和連接,圖像會儲存 在列印佇列。如要抽出停止列印,只需開 啟印表機並重新連接,將詢問您是否希望 列印佇列中的圖像。 要查看或刪除佇列中的圖像,請轉至

主選單 > 列印佇列。

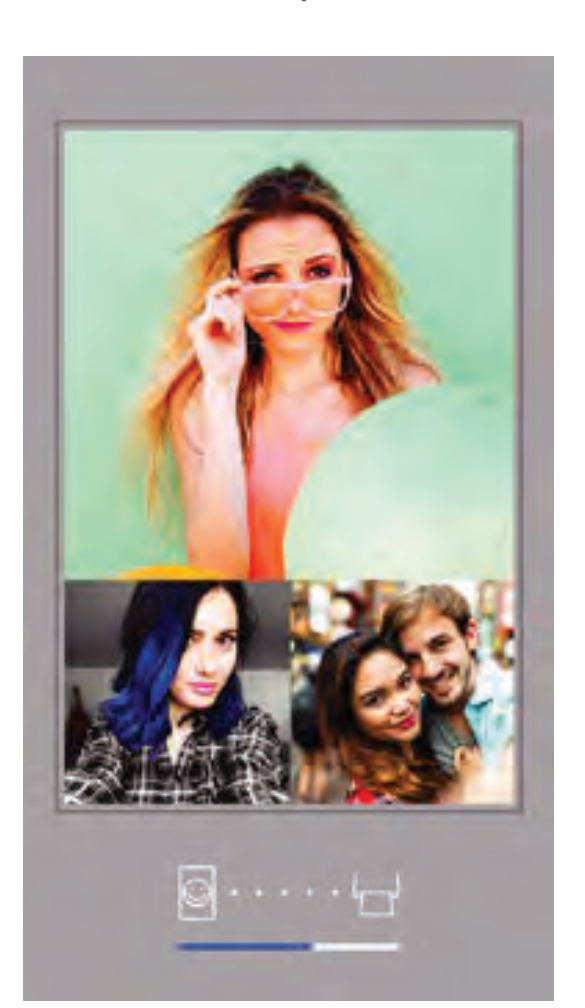

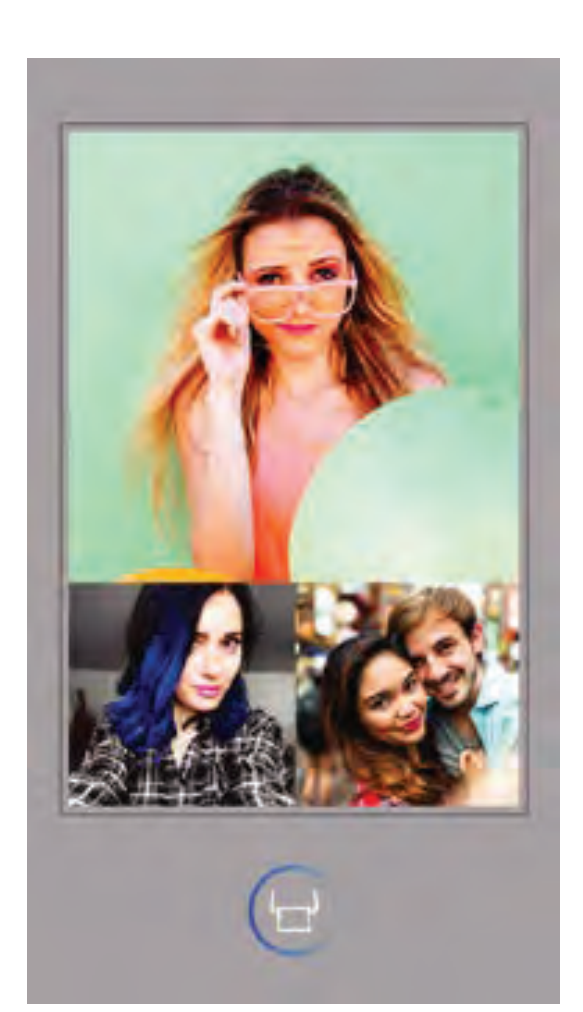

傳送到印表機

列印中

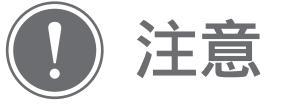

#### 所列印的圖像可能與原始圖像不同,因為行動裝置顯示顏色的

#### 「畫面技術」與在紙張上列印顏色(熱轉印印刷)的「列印技術」不同。

#### 列印中或卡紙時切勿用力拉出紙張。

#### 列印時請勿打開頂蓋,以免影響列印品質。

#### 如果印表機振動或晃動,相片列印品質也可能受影響。

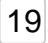

## 編輯相片

您可以使用濾鏡、貼紙、文字等編輯功能來自訂相片風格。

點按畫面底部欄上的圖示。

隨意自訂相片風格!

退出畫面之前記得將所作的更改儲存、分享或列印出來。

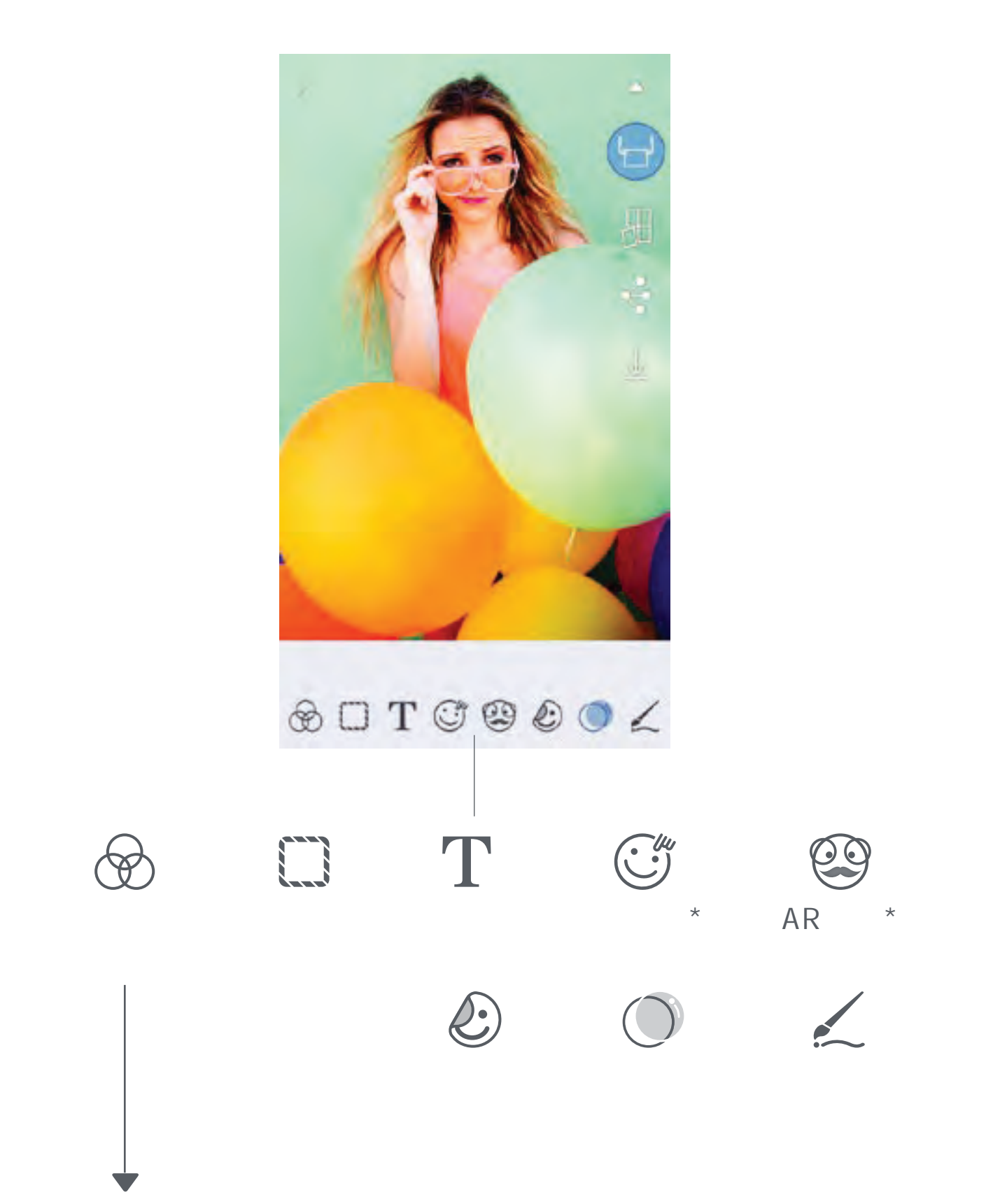

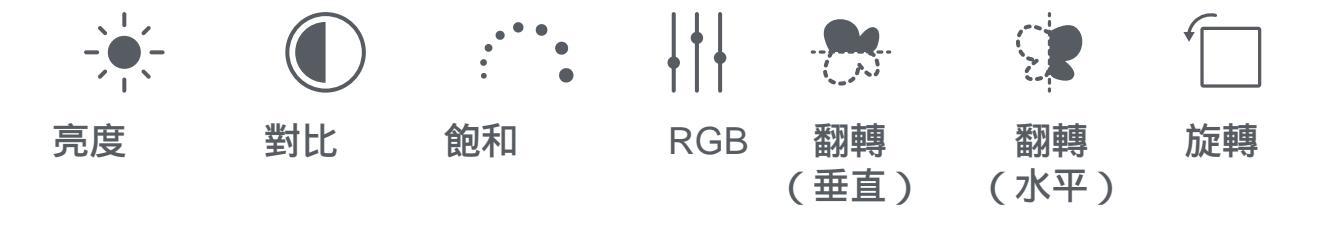

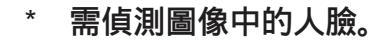

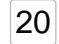

## 使用平鋪列印

使用「平鋪列印」功能,將一張相片分開幾個部分用多張相紙列印, 接著將列印出的各張平鋪頁面拼湊成一張大的相片。

〕 列印平鋪頁面,然後將頁面拼湊成一張較大的列印相

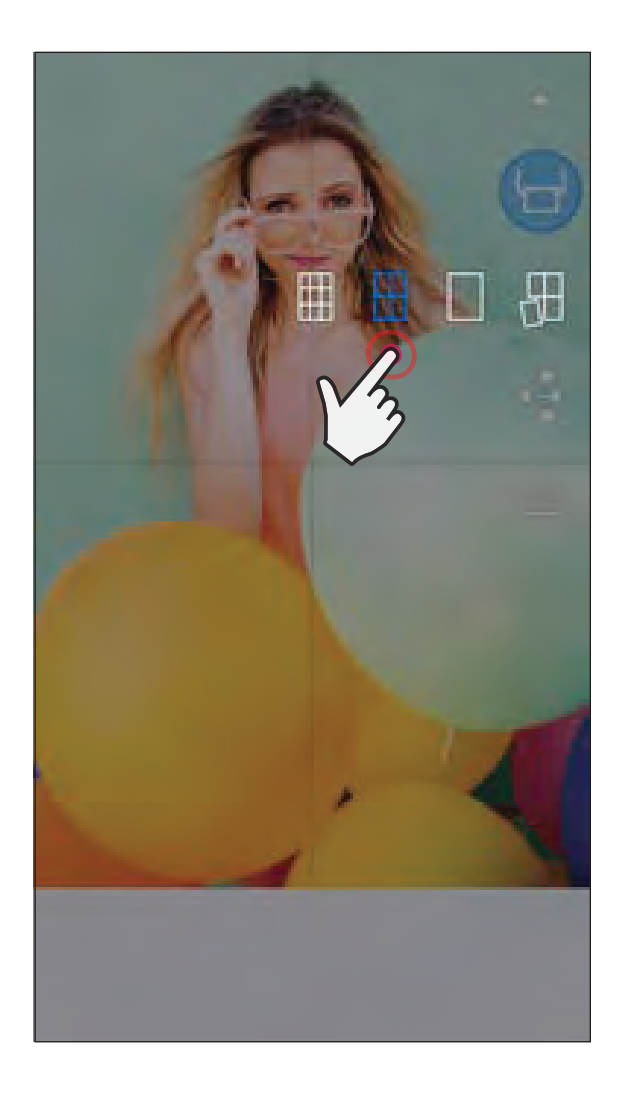

)

點按[

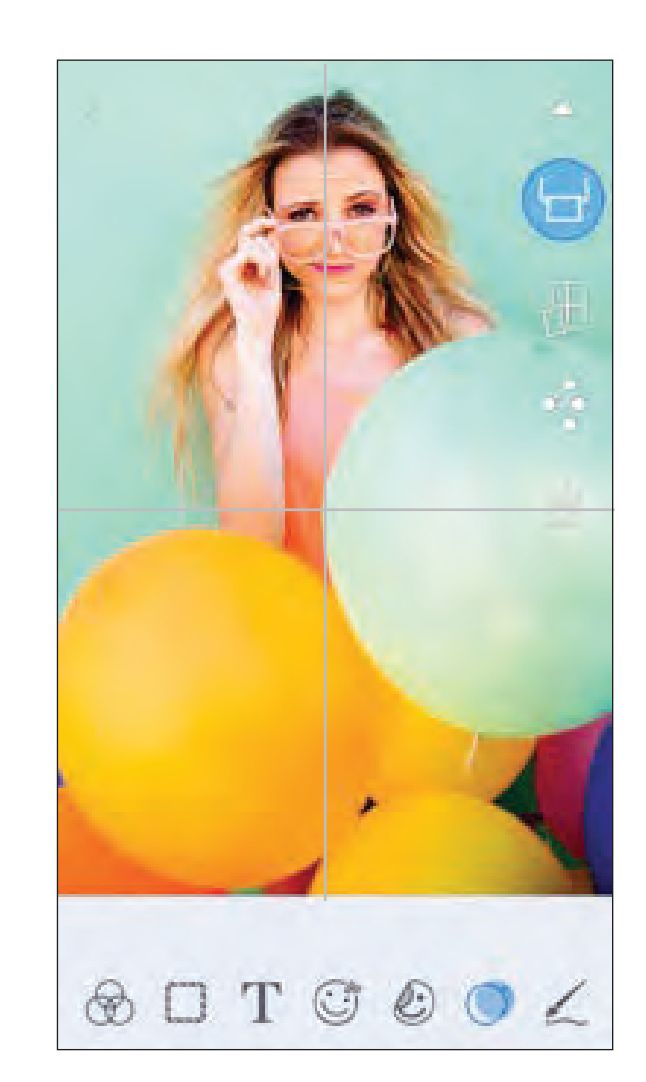

21

SMART SHEET、ZINK Technology和ZINK商標歸ZINK Holdings LLC所有。已得許可使用。Apple、Apple徽標、iPad 、iPad Air、iPad Pro和iPhone均為Apple Inc.在美國和其他國家註冊的商標。App Store為Apple Inc.的服務商標。iOS為 Cisco在美國和其他國家 / 地區的商標或註冊商標,並經授權使用。Android、Google Play和Google Play商標為Google LLC的商標。Bluetooth是Bluetooth SIG的註冊商標。Wi-Fi是Wi-Fi Alliance的註冊商標。所有其他第三方產品名稱、品 牌名稱和商標均為其各自所有者的商標。

## 使用拼貼列印功能

多達4張相片可透過拼貼功能,在一張2x3紙上一起列印。

在相片庫或線上相簿中打開相片。

根據模板所需的相片數量選定相片,然後點按「選擇」。

隨意調整拼貼畫中的圖像,然後點按[ 🖵 \_\_\_\_\_ ]或分享/儲存。

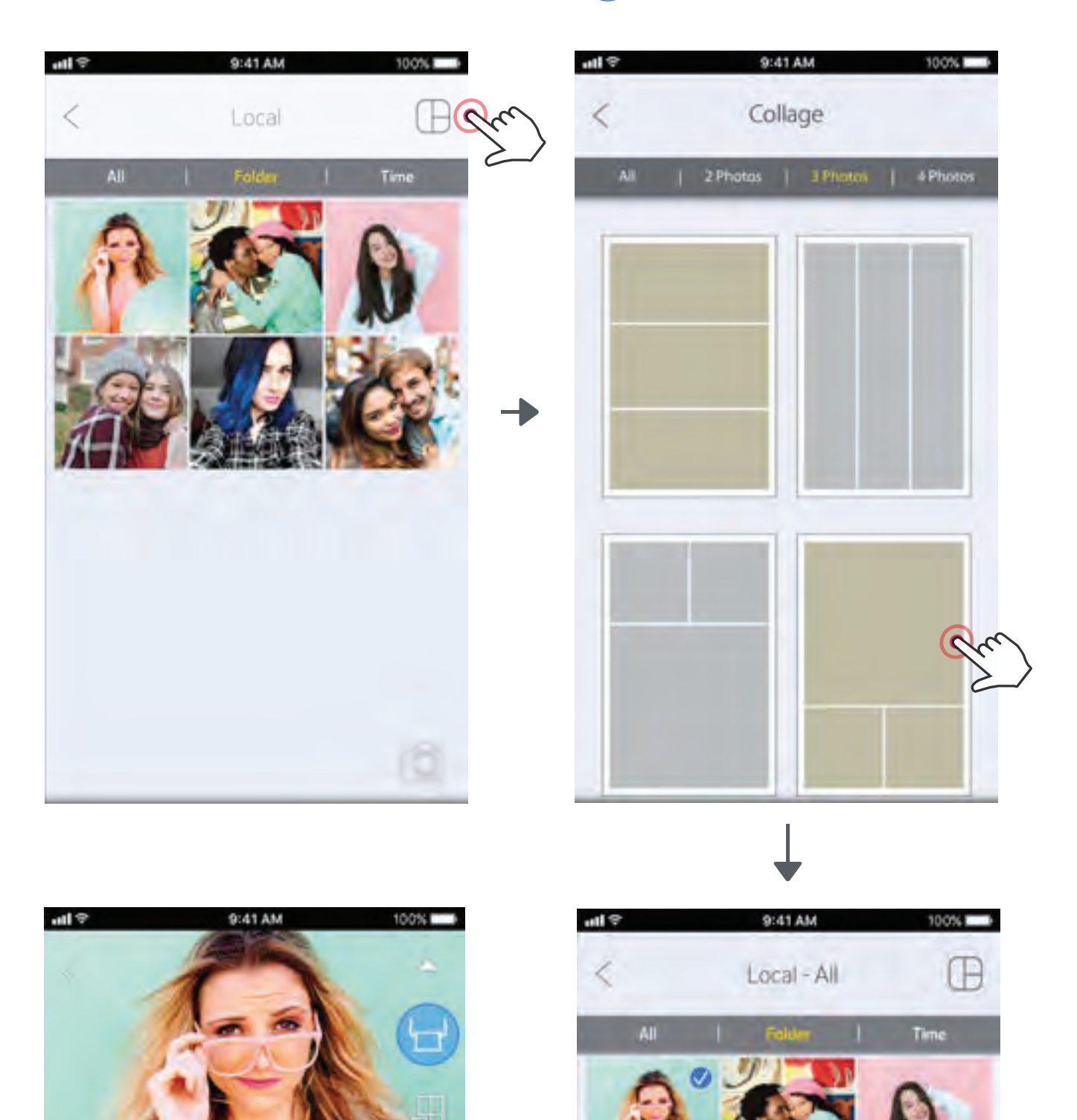

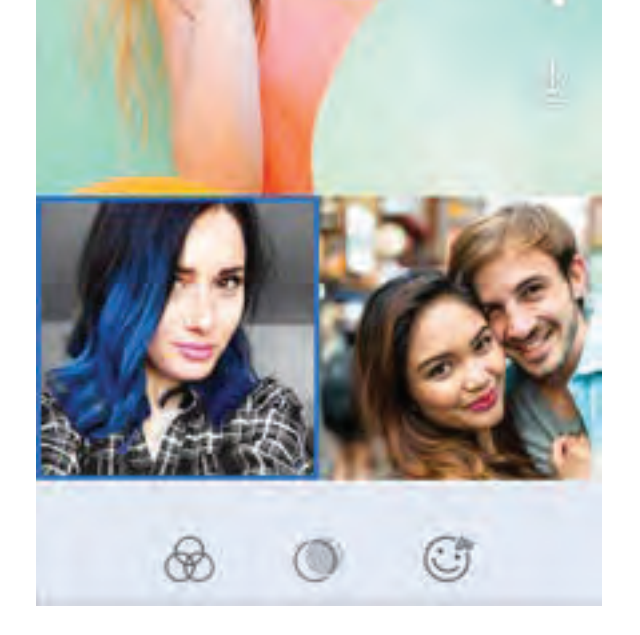

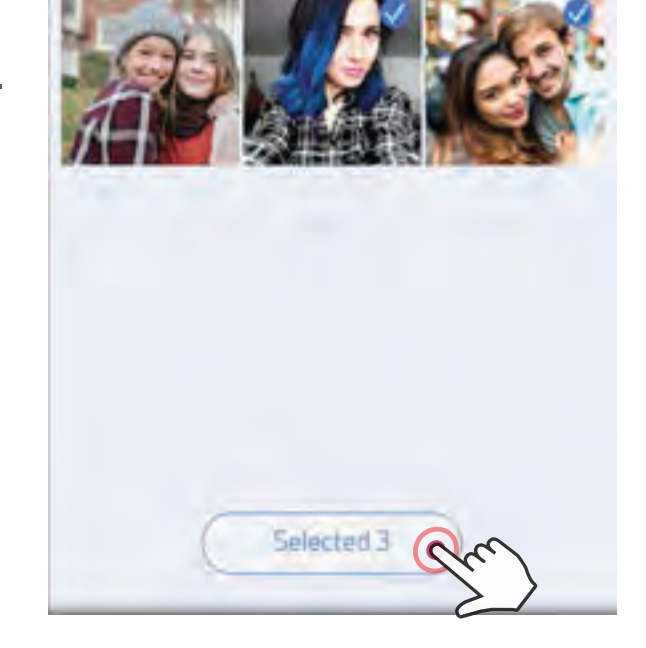

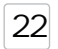

分享相片

您可以輕鬆分享或儲存圖像和編輯圖像。

準備好後,點按[算]開啟裝置上的選項與所列應用程式分享,或存檔到裝置的相片儲存中。

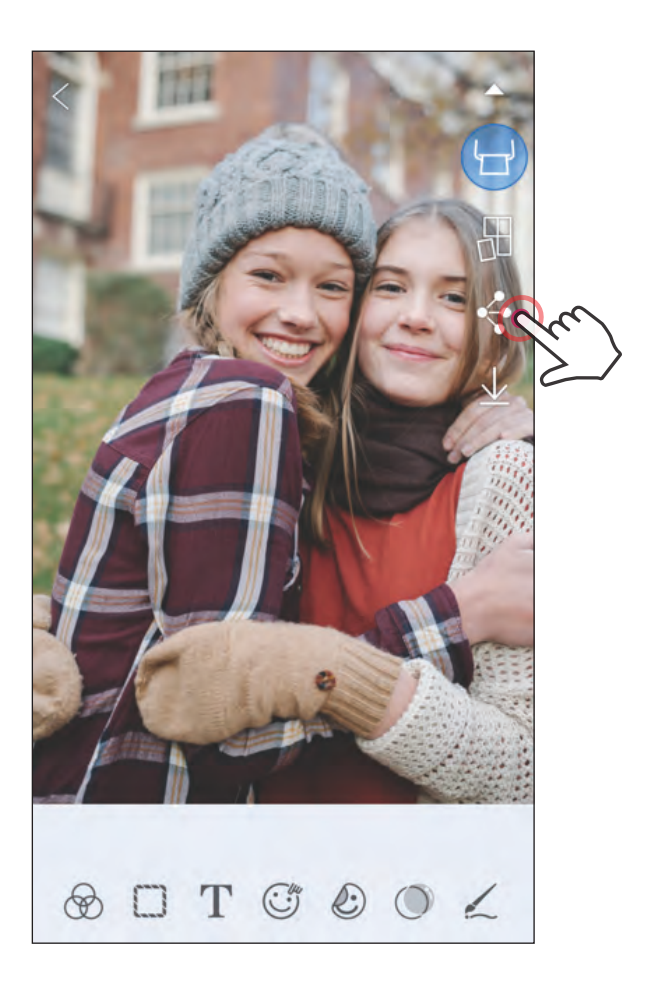

#### Android

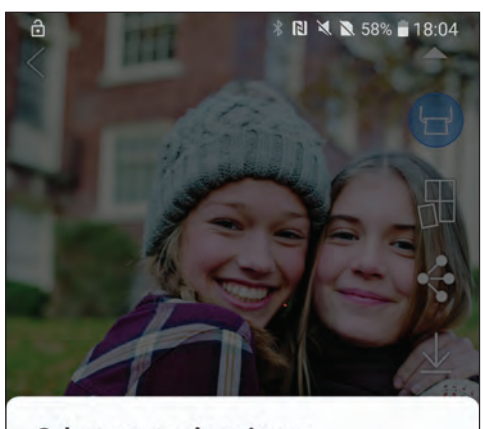

Select app to share image

iOS

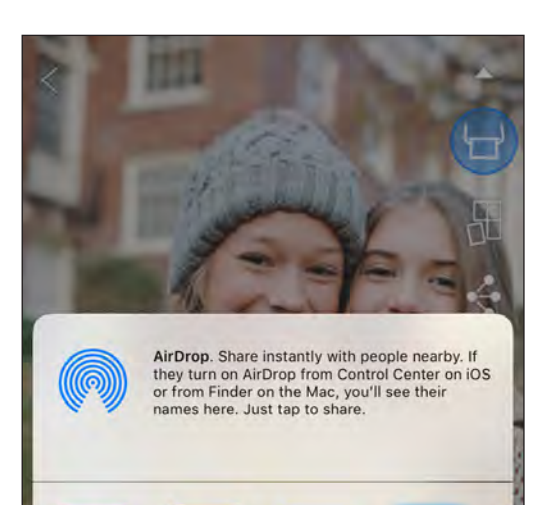

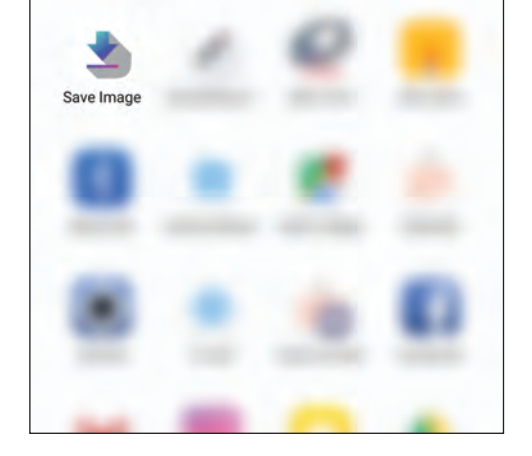

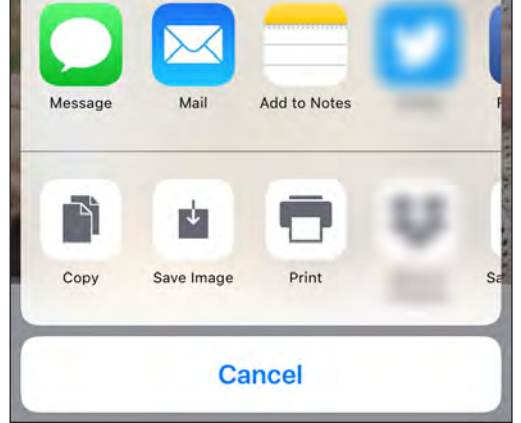

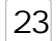

儲存相片

您可以輕鬆地將圖像儲存到應用程式內的Canon資料夾中。

準備好後,點按[↓ ]儲存圖像。

要查看所儲存的圖像,先點按[ 🛋 ] ], 再點按「資料夾」, 然後點按「本機- Canon」。

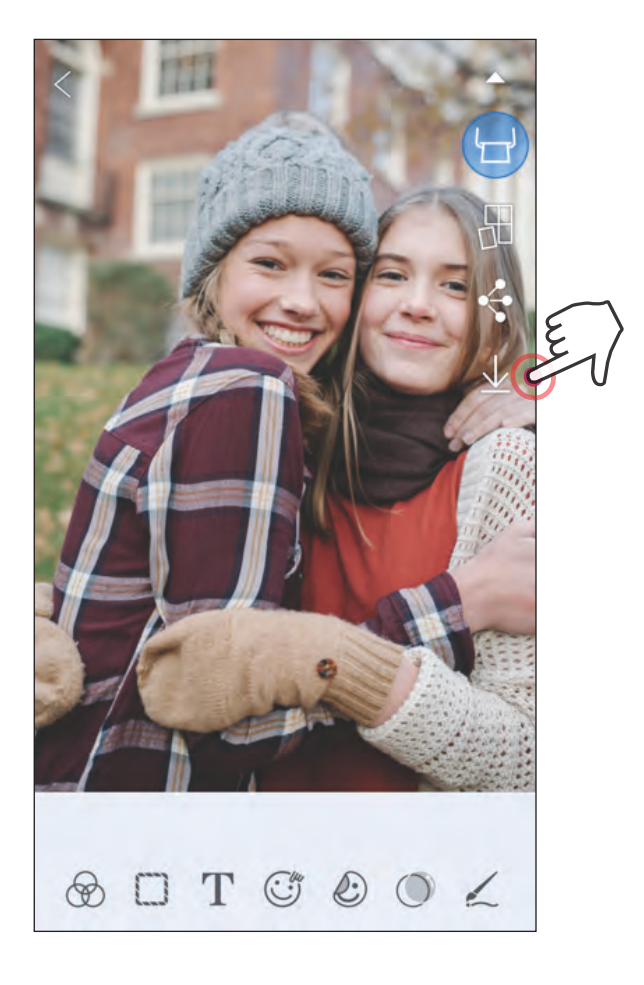

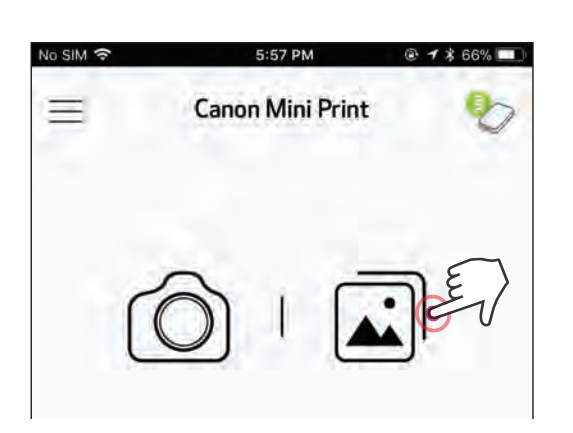

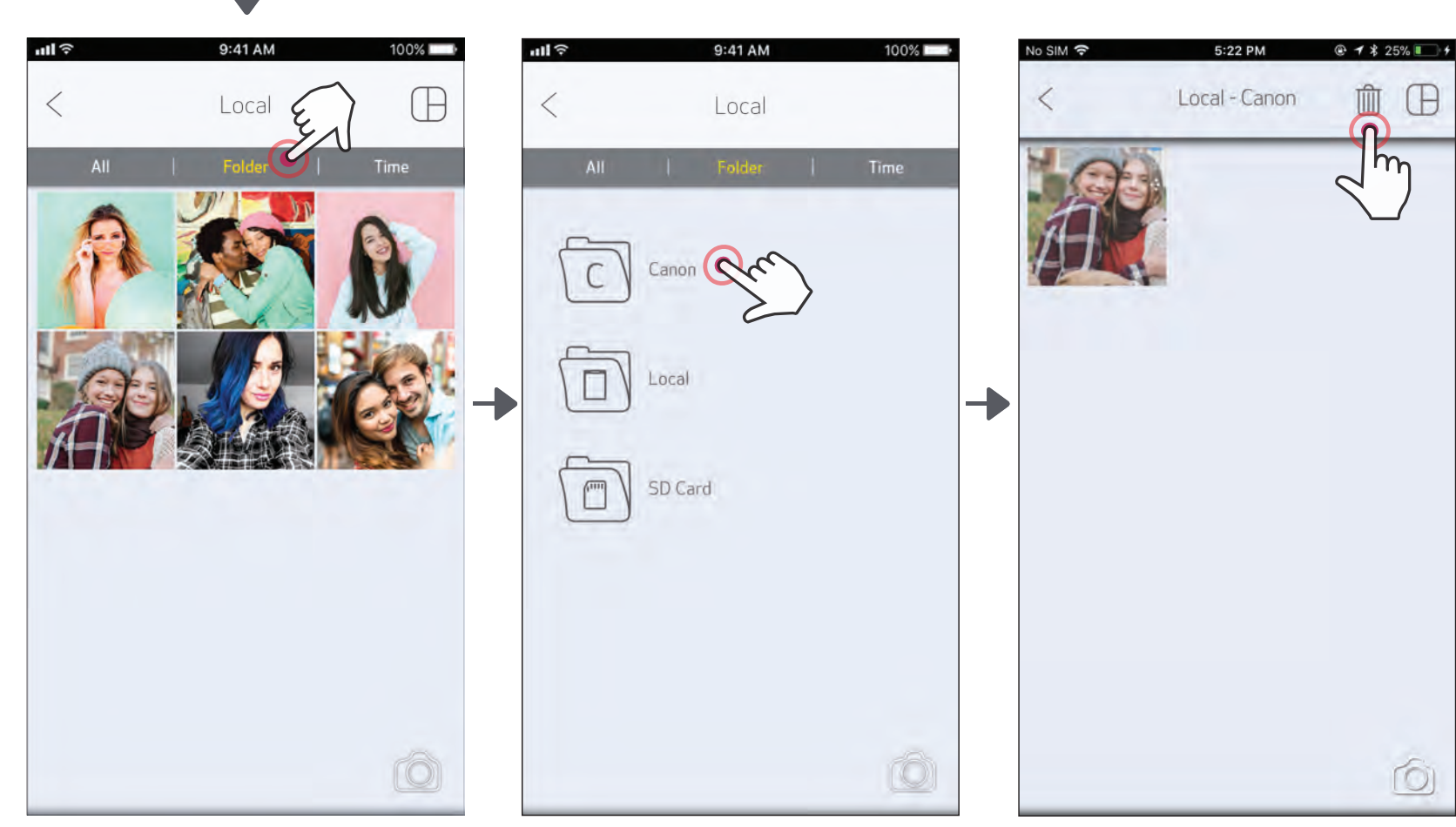

要刪除應用程式的Canon資料夾內的相片, 請點按 ]查看相片庫。 點按「資料夾」,然後「本機- Canon」。 點按「資源回收桶」,然後選擇要永久刪除 的相片。

24

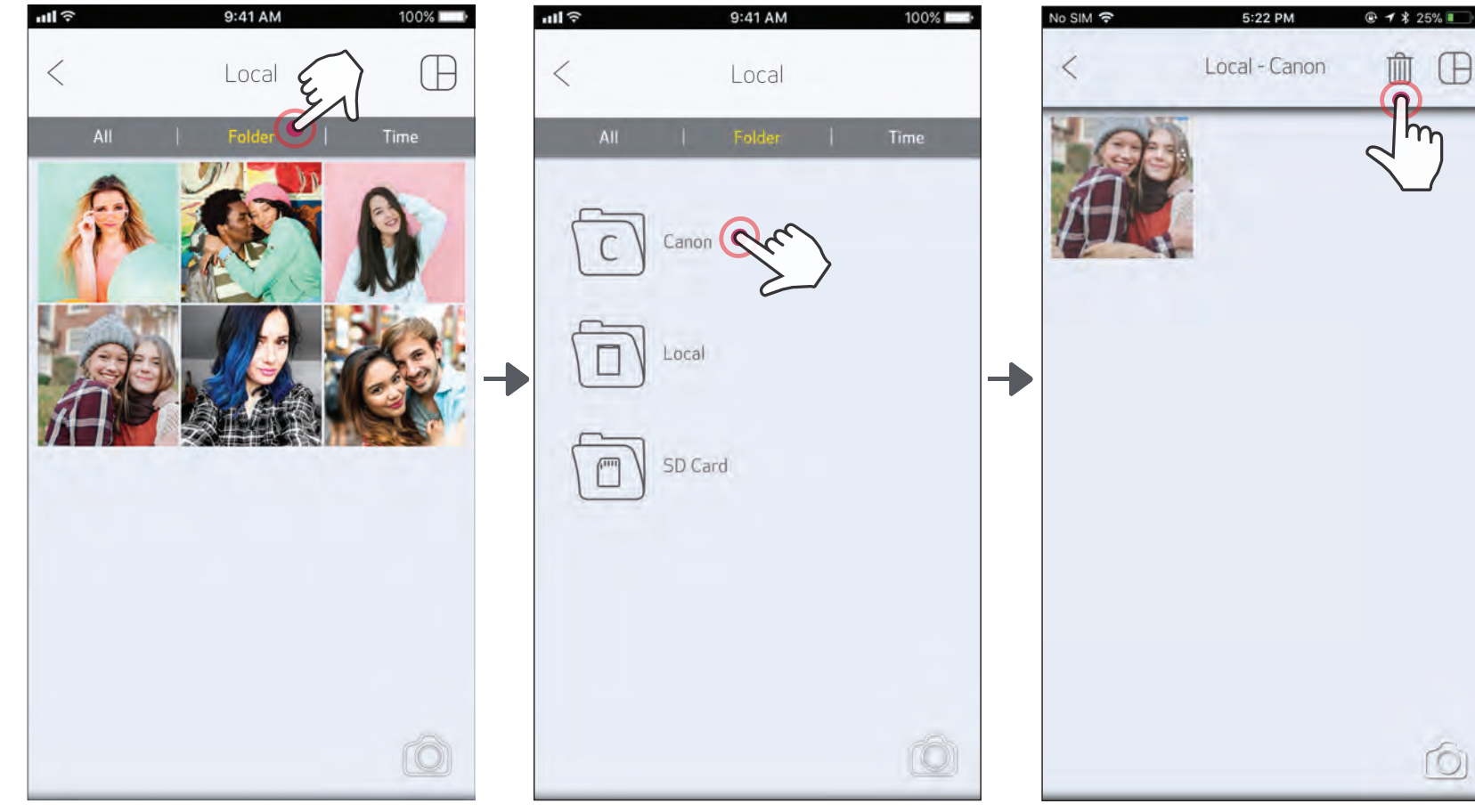

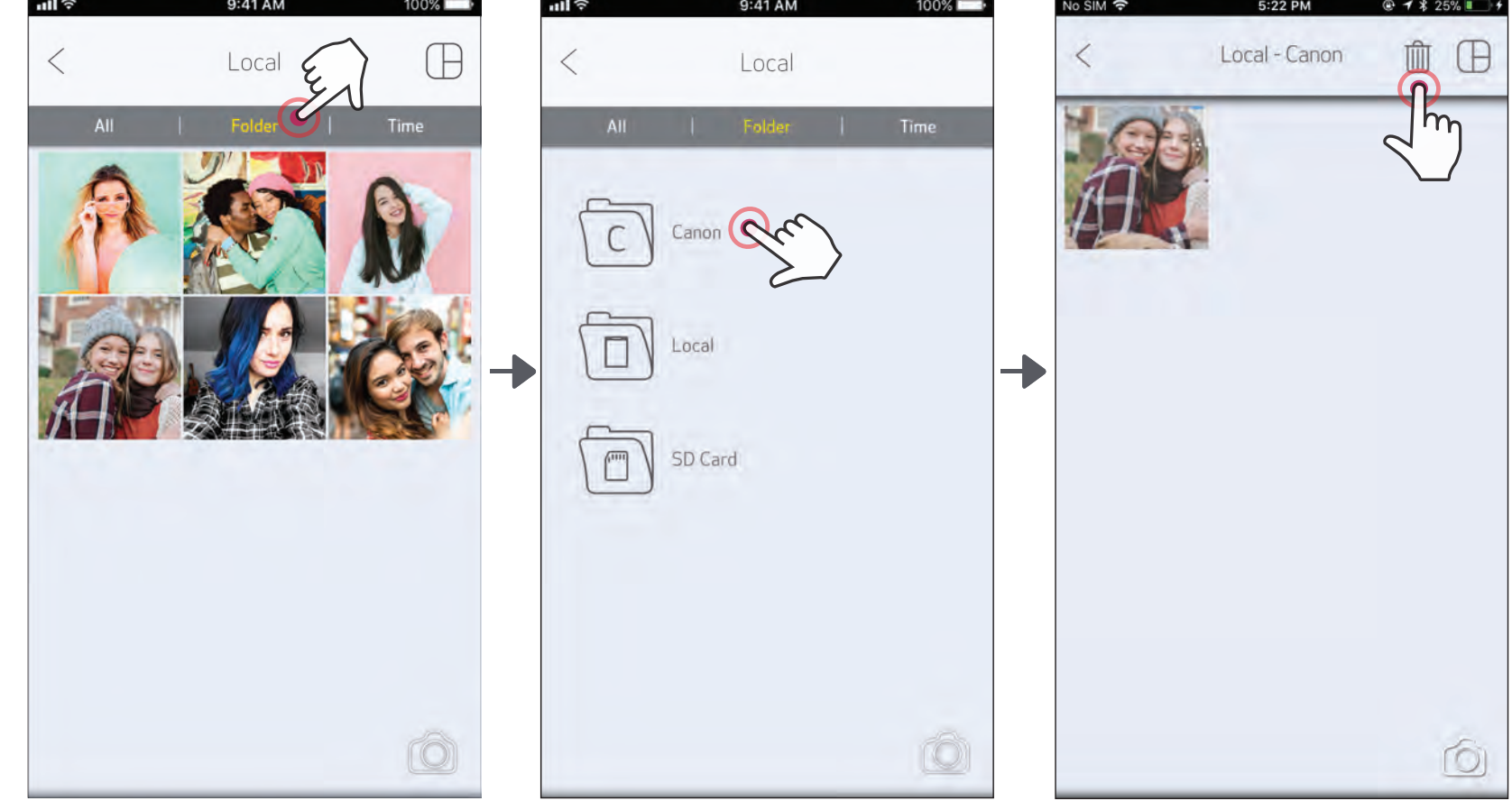

# 傳送到MINI PRINT應用程式

將裝置相片庫或相機膠卷中的相片傳送到Canon Mini Print應用程式。

#### Android

在裝置圖庫中找一張相片,然後點按分享按鈕。

點按Mini Print圖示,將相片傳送到應用程式,以便編輯和列印。print.

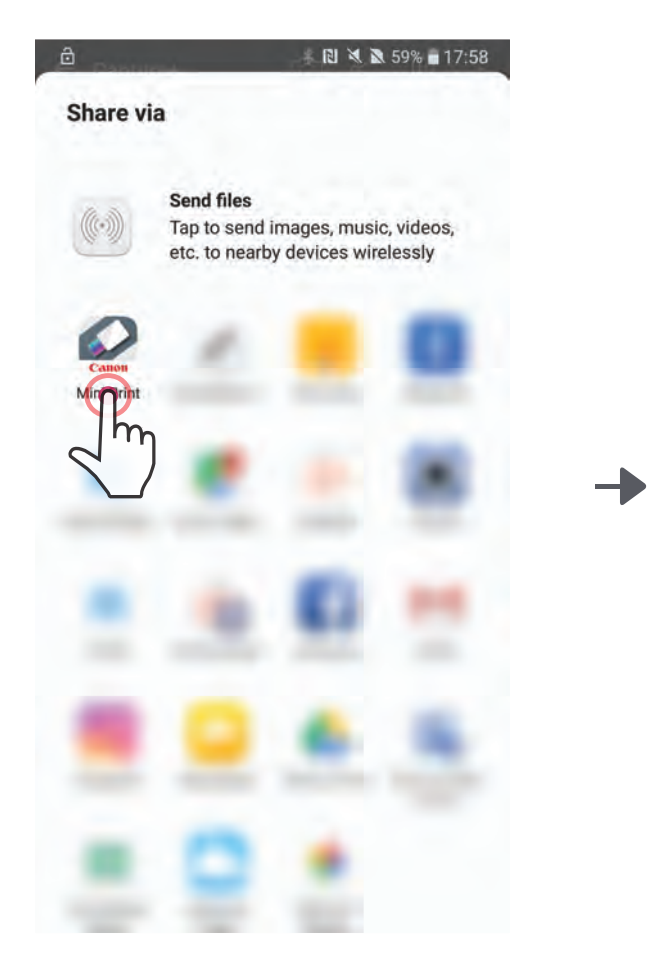

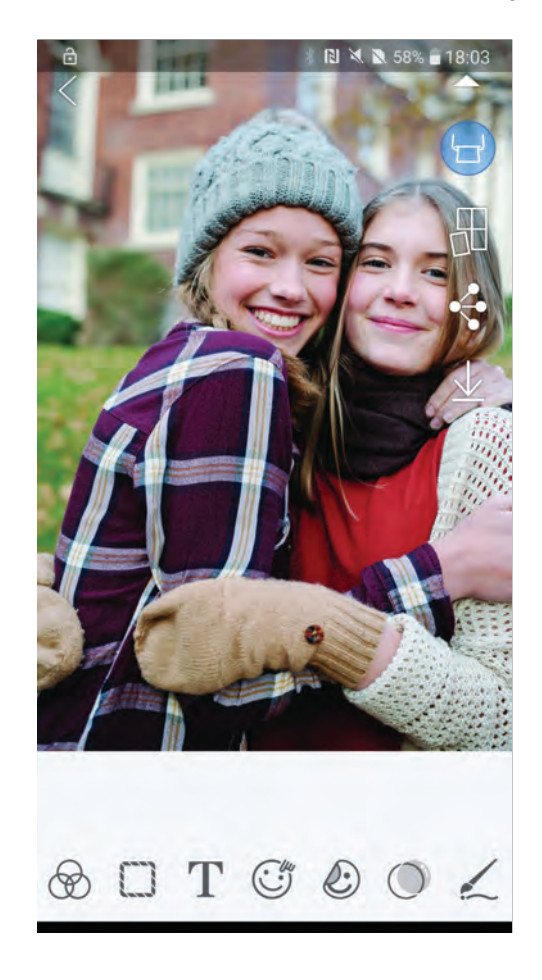

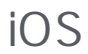

在裝置圖庫中找一張相片,然後點按分享按鈕。

- 選項A 點按「在Mini Print打開」,相片即傳送到應用程式編輯畫面, 可在其中進行編輯和列印。
- 選項B 點按「列印到Canon」將相片直接傳送到列印佇列。

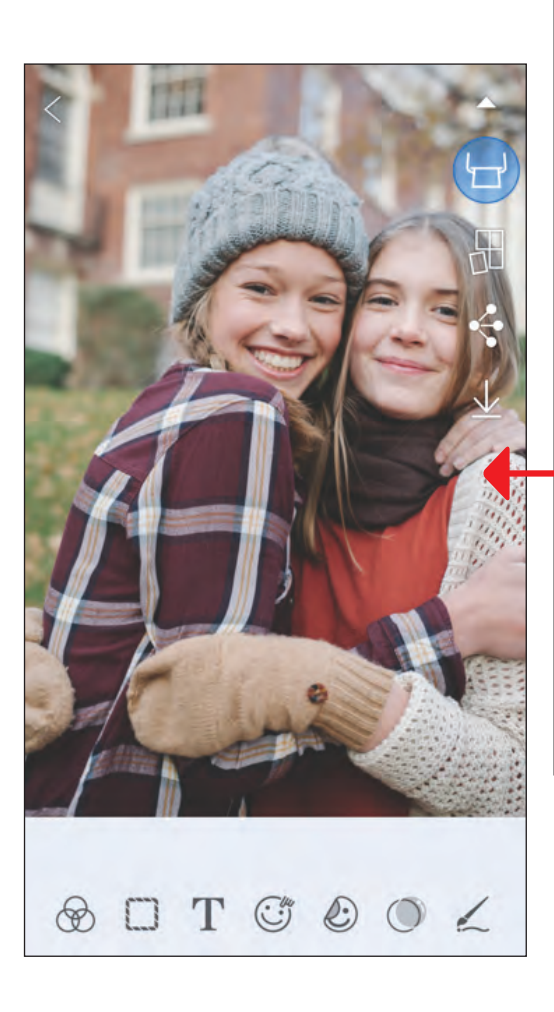

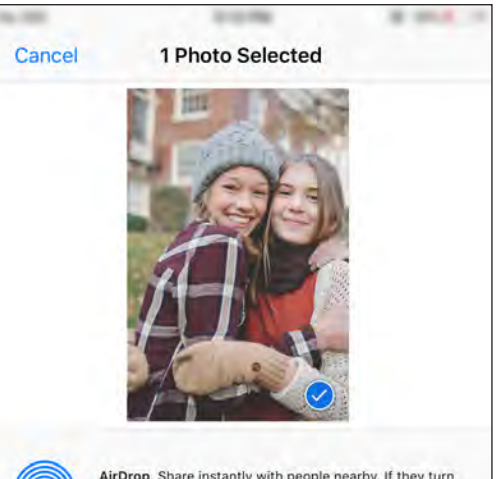

| ull≎ | 9:41 AM     | 100% 💶 |
|------|-------------|--------|
| <    | Print Queue |        |
| 1    | m           | 200    |
| C    | EN SAL      |        |

on AirDrop from Control Center on iOS or from Finder on the Mac, you'll see their names here. Just tap to share.

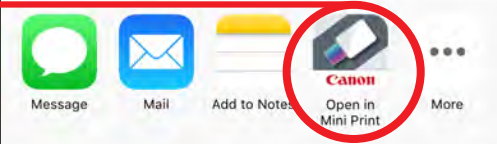

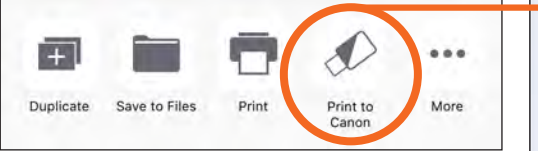

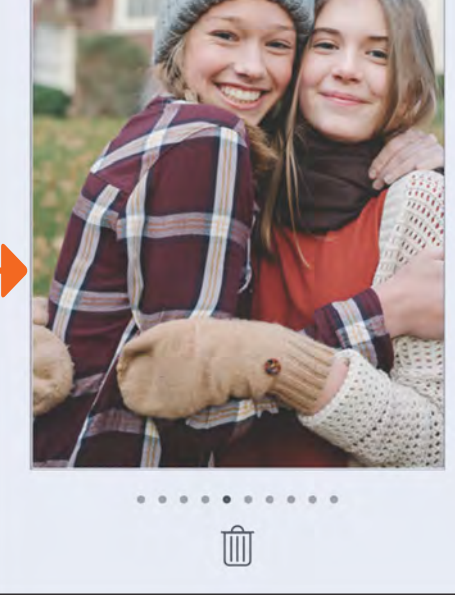

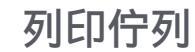

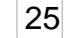

規格

| <br>電源   |                                                                                             |
|----------|---------------------------------------------------------------------------------------------|
| <br>充電時間 | 大約90分鐘(充飽電)                                                                                 |
|          | 118.3mm(長)×82.4mm(寬)×18.7mm(高)                                                              |
|          | 160 克                                                                                       |
| <br>連接   | 藍牙4.0                                                                                       |
| 相容的作業系統  | iOS 9.0或更高版本以及Android 4.4或更高版本                                                              |
| 列印技術     | ZINK <sup>TM</sup>                                                                          |
| 列印解析度    | 314 x 400 dpi (每英寸點數)                                                                       |
| 滿版列印     | 是                                                                                           |
| 相容紙張     | Canon ZINK™相紙: ZP-2030-20(20張)                                                              |
|          | 2 " x 3 " / 貼紙背面相紙 / 無塗抹 / 防水、抗撕裂                                                           |
| 相紙容量     | 最多10張ZINK™相紙+1張SMART SHEET™                                                                 |
| 記憶體      | 512Mb                                                                                       |
| 環境<br>參數 | 理想的印表機操作、充電和存放溫度15°至32°C)<br>理想的印表機操作、充電和存放濕度:40-55%相對濕度<br>操作溫度:5°至40°C)<br>操作濕度:<70% 相對濕度 |
| 自動關機     | 無/3分鐘/5分鐘/10分鐘(應用程式內可選)                                                                     |
| 電源變壓器    | 輸出電流:1A(最小) 電壓:5V                                                                           |

\* 如有變更,恕不另行通知

#### User Guide Version 1.1 - Traditional Chinese - ASA

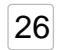